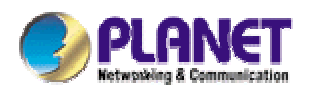

## 22Mbps Wireless Access Point / Bridge

WAP-1965

**User's Manual** 

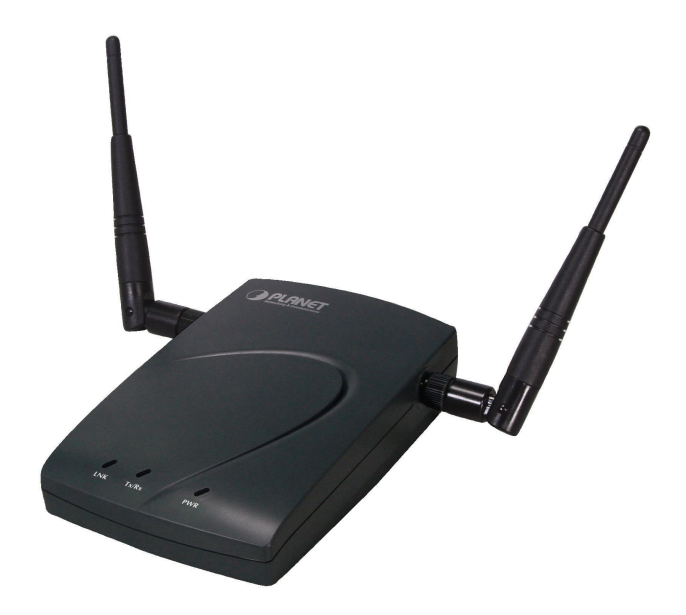

### Copyright

Copyright© 2003 by PLANET Technology Corp. All rights reserved. No part of this publication may be reproduced, transmitted, transcribed, stored in a retrieval system, or translated into any language or computer language, in any form or by any means, electronic, mechanical, magnetic, optical, chemical, manual or otherwise, without the prior written permission of PLANET.

PLANET makes no representations or warranties, either expressed or implied, with respect to the contents hereof and specifically disclaims any warranties, merchantability or fitness for any particular purpose. Any software described in this manual is sold or licensed "as is". Should the programs prove defective following their purchase, the buyer (and not this company, its distributor, or its dealer) assumes the entire cost of all necessary servicing, repair, and any incidental or consequential damages resulting from any defect in the software. Further, this company reserves the right to revise this publication and to make changes from time to time in the contents hereof without obligation to notify any person of such revision or changes..

All brand and product names mentioned in this manual are trademarks and/or registered trademarks of their respective holders.

### Federal Communication Commission Interference Statement

This equipment has been tested and found to comply with the limits for a Class B digital device, pursuant to Part 15 of FCC Rules. These limits are designed to provide reasonable protection against harmful interference in a residential installation. This equipment generates, uses, and can radiate radio frequency energy and, if not installed and used in accordance with the instructions, may cause harmful interference to radio communications. However, there is no guarantee that interference will not occur in a particular installation. If this equipment does cause harmful interference to radio or television reception, which can be determined by turning the equipment off and on, the user is encouraged to try to correct the interference by one or more of the following measures:

1. Reorient or relocate the receiving antenna.

- 2. Increase the separation between the equipment and receiver.
- 3. Connect the equipment into an outlet on a circuit different from that to which the receiver is connected.
- 4. Consult the dealer or an experienced radio technician for help.

### FCC Caution:

To assure continued compliance.(example-use only shielded interface cables when connecting to computer or peripheral devices). Any changes or modifications not expressly approved by the party responsible for compliance could void the user's authority to operate the equipment.

This device complies with Part 15 of the FCC Rules. Operation is subject to the Following two conditions: (1) This device may not cause harmful interference, and (2) this Device must accept any interference received, including interference that may cause undesired operation.

# Federal Communication Commission (FCC) Radiation Exposure Statement

This equipment complies with FCC radiation exposure set forth for an uncontrolled environment. In order to avoid the possibility of exceeding the FCC radio frequency exposure limits, human proximity to the antenna shall not be less than 20 cm(8 inches) during normal operation.

### **R&TTE Compliance Statement**

This equipment complies with all the requirements of DIRECTIVE 1999/5/CE OF THE EUROPEAN PARLIAMENT AND THE COUNCIL OF 9 March 1999 on radio equipment and telecommunication terminal Equipment and the mutual recognition of their conformity (R&TTE)

The R&TTE Directive repeals and replaces in the directive 98/13/EEC (Telecommunications Terminal Equipment and Satellite Earth Station Equipment) As of April 8,2000.

### Safety

This equipment is designed with the utmost care for the safety of those who install and use it. However, special attention must be paid to the dangers of electric shock and static electricity when working with electrical equipment. All guidelines of this and of the computer manufacture must therefore be allowed at all times to ensure the safe use of the equipment.

### Revision

User's Manual for PLANET Wireless Access Point Model: WAP-1965 Rev: 2.0 (March, 2003) Part No. EM-WAP1965v2

## TABLE OF CONTENTS

| CHAPTER 1 INTRODUCTION                          | 1  |
|-------------------------------------------------|----|
| 1.1 PACKAGE CONTENTS                            | 1  |
| 1.2 System Requirements                         | 1  |
| 1.3 FEATURES                                    | 1  |
| 1.4 SPECIFICATION                               | 2  |
| CHAPTER 2 HARDWARE INSTALLATION                 | 3  |
| CHAPTER 3 CONFIGURING THE WIRELESS ACCESS POINT | 4  |
| 3.1 Configure through Web Browser               | 4  |
| 3.1.1 Wizard                                    | 5  |
| 3.1.2 Status:                                   | 7  |
| 3.1.3 Basic Settings:                           | 8  |
| 3.1.4 IP Settings:                              | 8  |
| 3.1.5 Advanced Settings:                        | 9  |
| 3.1.6 Security:                                 | 11 |
| 3.1.7 802.1x                                    | 12 |
| 3.1.8 Tools:                                    |    |
| 3.2 CONFIGURE THROUGH 22M AP UTILITY            | 13 |
| 3.2.1 Install 22M AP Utility                    |    |
| 3.2.2 22M AP Utility configuration              |    |
| CHAPTER 4 802.1X AUTHENTICATION SETUP           | 21 |
| 4.1 802.1X INFRASTRUCTURE                       | 21 |
| 4.2 RADIUS SERVER SETUP                         | 22 |
| 4.2.1 Required Services                         | 22 |
| 4.2.2 Setup Procedure                           | 22 |
| 4.3 AUTHENTICATOR SETUP                         |    |
| 4.4 WIRELESS CLIENT SETUP                       |    |
| 4.4.1 EAP-MD5 Authentication                    |    |
| 4.4.2 EAP-TLS Authentication                    |    |
| CHAPTER 5 APPLICATION                           |    |
| 5.1 Access Point mode                           |    |
| 5.2 WIRELESS AP CLIENT MODE                     |    |
| 5.3 WIRELESS BRIDGE MODE                        |    |
| 5.4 Multiple Bridge mode                        |    |

| CHAPTER 6 TROUBLESHOOTING |
|---------------------------|
|---------------------------|

## **Chapter 1 Introduction**

Thank you for purchasing WAP-1965. This device features the latest innovation wireless technology making the wireless networking world happened. This manual guides you on how to install and properly use the WAP-1965 in order to take full advantage of its features.

### **1.1 Package Contents**

Make sure that you have the following items:

- One WAP-1965
- One AC Power Adapter
- One User's Manual and Utility CD
- One Quick Installation Guide

| Noto: | If any | of  | the | above | items | are | missing, | contact | your | supplier | as | soon | as |
|-------|--------|-----|-----|-------|-------|-----|----------|---------|------|----------|----|------|----|
| Note. | possib | le. |     |       |       |     |          |         |      |          |    |      |    |

### **1.2 System Requirements**

Before installation, please check the following requirements with your equipment.

- Pentium Based (And Above) IBM-Compatible PC System
- CD-ROM drive
- Windows 98/ME/2000/XP Operating System with TCP/IP protocol

### **1.3 Features**

- · Four operation modes selectable: AP / AP Client / Point to Point / Point to Multipoint
- Utilize Direct Sequence Spread Spectrum (DSSS) technology and support the modulation of Packet Binary Convolutional Code (PBCC) mode to provide robust, interference-resistant solution in a multi-user environment
- Wireless LAN IEEE802.11b compliant
- · Auto Fall-Back Data Rate for Long-Distance Communication and Noisy Environments
- · High-speed data transfer rate up to 22 Mbps
- · Features Roaming, Best Access Point Selection, Load Balancing, and Network Traffic Filtering
- 64bit, 128bit and 256bit WEP (Wired Equivalent Privacy)
- Support 63 clients to connect the network. (For best performance, the suggested maximum clients number of one WAP-1965 in AP mode is 25.)
- Provide Windows-base configuration utility and Web Configuration
- Support DHCP Server and Client
- Support MAC Filter

## 1.4 Specification

| Standard          | IEEE 802.11b Compliant                                                  |
|-------------------|-------------------------------------------------------------------------|
| Signal Type       | DSSS (Direct Sequence Spread Spectrum)                                  |
| Modulation        | QPSK / BPSK / CCK / PBCC                                                |
| Port              | One 10/100BASE-TX                                                       |
| Antenna           | Dual Dipole Antenna                                                     |
| Data Encryption   | 64 bit / 128 bit / 256bit WEP encryption                                |
| Frequency         | 2.4GHz - 2.4835GHz                                                      |
| Channel           | 11 Channels (US, Canada)<br>13 Channels (Europe)<br>14 Channels (Japan) |
| Data Rate         | Up to 22Mbps(with automatic scale back)                                 |
| LED Indicators    | Power, TX/RX (wireless), Link (wired)                                   |
| Power Requirement | 5V DC, 2A                                                               |
| Temperature       | Operating :0 ~ 55 degree C<br>Storage: -20 ~ 70 degree C                |
| Humidity          | Operating: 0 ~ 70%<br>Storage: 0 ~ 90% Non-Condensing                   |
| Dimensions        | 140 x 90 x 40mm                                                         |
| Output Power      | 17dBm±1dBm                                                              |
| Antenna Gain      | 2dBi                                                                    |
| Antenna Connector | Reversed Polarity SMA Male                                              |

## **Chapter 2 Hardware Installation**

Before you proceed with the installation, it is necessary that you have enough information about the WAP-1965.

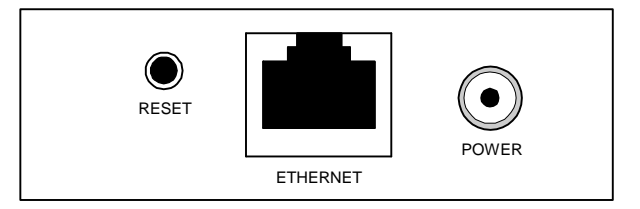

- **1. Locate an optimum location for the WAP-1965.** The best place for your WAP-1965 is usually at the center of your wireless network, with line of sight to all of your mobile stations.
- **2. Assemble the antennas to WAP-1965.** Try to place them to a position that can best cover your wireless network. The antenna's position will enhance the receiving sensitivity.
- **3. Connect RJ-45 cable to WAP-1965.** Connect this WAP-1965 to your LAN switch/hub or a single PC.
- **4. Plug in power adapter and connect to power source**. After power on, WAP-1965 will start to operate.

*Note:* ONLY use the power adapter supplied with the WAP-1965. Otherwise, the product may be damaged.

If you want to reset your WAP-1965 to default settings, press the Reset button 5 second. And then wait for 10 seconds for WAP-1965 to reboot.

## **Chapter 3 Configuring the Wireless Access Point**

### 3.1 Configure through Web Browser

Web configuration provides a user-friendly graphical user interface (web pages) to manage your WAP-1965. An AP with an assigned IP address (e.g. <u>http://192.168.1.1</u>) will allow you to monitor and configure via web browser (e.g., MS Internet Explorer or Netscape).

- 1. Open your web browser.
- Enter the IP address of your WAP-1965 in the address field (default IP address is <u>http://192.168.1.1</u>). Please note that your PC's IP address should be on the same IP subnet of the WAP-1965. For example, you can configure your PC's IP address to 192.168.1.2 if WAP-1965 is with IP 192.168.1.1.
- 3. A User Name and Password dialog box will appear. Please enter your User Name and Password here. Default User Name and Password are both "admin". Click Ok.

| Enter Net | work Passwo         | rd                             | <u>? ×</u> |
|-----------|---------------------|--------------------------------|------------|
| <u></u>   | Please type y       | our user name and password.    |            |
| ٤<br>ال   | Site:               | 192.168.25.133                 |            |
|           | Realm               | AP046589                       |            |
|           | <u>U</u> ser Name   |                                |            |
|           | <u>P</u> assword    |                                |            |
|           | □ <u>S</u> ave this | password in your password list |            |
|           |                     | ОК                             | Cancel     |
| 11        |                     |                                |            |

4. Then you will see the WAP-1965 web configuration page.

### 3.1.1 Wizard

Setup wizard provides a simple way to configure your WAP-1965. Clicking "Wizard" button on top panel of WRT-1965's web page, Setup Wizard will pop up as below.

|                                            | Point - Micro            | osoft Internet Explorer                           |                     | j                        | -0     |
|--------------------------------------------|--------------------------|---------------------------------------------------|---------------------|--------------------------|--------|
| >>                                         |                          | Setup Wizard                                      |                     | Access                   | Poin   |
| Welcome t<br>will direct y<br><b>Next.</b> | o the 22MŁ<br>ou through | pps Access Point Setup<br>these four quick steps. | Wizard.<br>Start by | The Wizar<br>clicking or | d<br>1 |
|                                            | ■Step 1.                 | Set your new password                             |                     |                          |        |
|                                            | ■Step 2.                 | Set the SSID and Chan                             | nel                 |                          |        |
|                                            | ■Step 3.                 | Set Encryption                                    |                     |                          |        |
|                                            | ■Step 4.                 | Restart                                           |                     |                          |        |

To quick configure WAP-1965, please follow the steps below to complete the configuration. Click "Next>" to continue.

Step 1. Set your new password

| Setu                                                                                                    | p Wizard                                                                                                    |
|----------------------------------------------------------------------------------------------------|----------------------------------------------------------------------------------------------------|
| Set                                                                                                    | Password                                                                                                    |
| You may want to change the A<br>Point to prevent authorized mod<br>Enter your new password in the<br>continue with setup or Exit to q | Iministrator password of this Access<br>ification to the configuration settings<br>following text fields. Click Next to<br>uit setup wizard. |
| Password                                                                                                    | ****                                                                                                    |
| Verify Deserveral                                                                                                    | *****                                                                                                    |
| Veniy Password                                                                                                    |                                                                                                    |

The default password for administrator (login name is "admin") is "admin". You can change the Password in this step. Click "Next>".

|                                    | Setup Wizard Access                                                                                                    |
|------------------------------------|----------------------------------------------------------------------------------------------------|
|                                    | Set Wireless LAN Connection                                                                                                    |
| nter the S<br>annel th<br>ick Next | SSID of the wireless network, and select the frequency<br>at this Access Point will operate in.<br>to continue setup, or Exit to guit setup wizard |

Step 2. Set the SSID and Channel

**e** 22

| SSID    | AP04498D |  |
|---------|----------|--|
| Channel | 6 -      |  |
|         |          |  |
|         |          |  |

Enter the SSID of your WLAN and select the frequency channel. Click "Next>".

| S                                                                                                    | etup Wizard Access Po                                                                                                    |
|----------------------------------------------------------------------------------------------------|----------------------------------------------------------------------------------------------------|
| You may enable WEP s<br>Enabled. Select one of th<br>value of the key in the te<br>Click Next to continue w | ecurity for data encryption by selecting<br>he WEP encryption key size and enter the<br>xt fields below.<br>ith setup, or Exit to quit setup wizard. |
| ■ Wep<br>■ Wep encryption                                                                                   | © Enabled ○ Disabled<br>64Bit ▼                                                                                                    |
| <ul> <li>wep encryption</li> <li>Key</li> </ul>                                                             |                                                                                                    |

### Step 3. Set Encryption

You can enable WEP encryption and set WEP key in this screen. Click "Next>" to continue.

Step 4. Restart

| 🚰 22Mbps Access                                           | Point - Microsoft Internet Explorer                                                                                                    |                                  |
|-----------------------------------------------------------|----------------------------------------------------------------------------------------------------|----------------------------------|
| >>                                                        | Setup Wizard                                                                                                    | Access Point                     |
|                                                           | Setup Completed                                                                                                    |                                  |
| The Access I<br>setup setting<br>Click Restart<br>effect. | Point setup is now completed. If you want to<br>s, click Back to go back to the previous page<br>to reboot the Access Point for the new setti | change any<br>es.<br>ngs to take |
|                                                           | C                                                                                                    |                                  |
|                                                           | ba                                                                                                    | ck restart exit                  |

Please click the "Restart" button to save the settings and restart WAP-1965. In the following web page, please click "Close" to close the Setup Wizard window.

### 3.1.2 Status:

You can check your WAP-1965 settings and status in this screen.

|          | 22 Mbps<br> wizard  Status | Solution Setting   IP Setting   Advanced Setting   Security   802.1x   Tools |
|----------|----------------------------|------------------------------------------------------------------------------|
|          | Firmware Version           | 3.3.0                                                                        |
| Status 9 | LAN                        | MAC:00-30-4F-24-A0-C2                                                        |
|          |                            | IP Address: 192.168.1.1                                                      |
|          |                            | Subnet Mask: 255.255.255.0                                                   |
|          |                            | Gateway: 0.0.0.0                                                             |
|          |                            | Send: 3211                                                                   |
|          |                            | Receive: 84291                                                               |
|          | Wireless                   | MAC:00-30-4F-24-94-6C                                                        |
|          |                            | SSID: abcdef                                                                 |
|          |                            | Encryption Function : Disable                                                |
|          |                            | Channel: 6                                                                   |

You can click the "View Log" button, and then the screen below will appear. You can view the logged message here. You can also clear or refresh the log record.

|          | 22 Mbps >>           | Access Point                                           |
|----------|----------------------|--------------------------------------------------------|
| View Log | First Page Last Page | Previous Page Next Page Clear Log Refresh<br>Message   |
|          | Apr/08/2003 18:24:33 | AP mode start. Channel=6 SSID:abcdef<br>System started |
|          | Apr/09/2003 10:04:31 | Wireless PC connected 00-30-4F-22-90-21                |
|          | Apr/09/2003 10:07:49 | Wireless PC connected 00-30-4F-27-0E-13                |
|          | Apr/09/2003 10:07:49 | Wireless PC connected 00-30-4F-27-0E-13                |
|          | Apr/09/2003 10:07:49 | Wireless PC connected 00-30-4F-27-0E-13                |

### 3.1.3 Basic Settings:

You can set the AP Name, ESSID, Channel and WEP function to this Access Point. After configuration, please click Apply to save your settings.

|                    | 22 Mbps >><br>  wizard  Status Basic Setting IP Set | Access Point<br>tting   Advanced Setting   Security   802.1x   Tools |
|--------------------|-----------------------------------------------------|----------------------------------------------------------------------|
|                    | AP Name AP24A0C2                                    | ]                                                                    |
| Basic O<br>Setting | SSID abcdef Channel 6 💌 (Domain: ETSI               | )                                                                    |
|                    | WEP Key © Disable 🔿 64bi<br>Mode HEX 💌              | its C 128bits C 256bits                                              |
|                    | © 1.                                                |                                                                      |
|                    | C 3.                                                |                                                                      |
|                    | Apply Cancel                                        | Help                                                                 |

**AP Name:** The host name of the WAP-1965. This can be any name for you to easily identify this access point.

**SSID:** The SSID is the name shared among all points in the wireless network system, must be identical for all points.

**Channel:** The value of channel can be selected from channel 1 to 11 for FCC domain, channels 1 to 13 for ETSI domain and 1 to 14 for Japan domain.

**WEP:** Wired Equivalent Privacy (WEP) is an encryption scheme used to protect wireless data communication. To enable the icon will prevent other stations without the same WEP key from linking with the AP.

### 3.1.4 IP Settings:

You can set the IP, Gateway, DHCP and DNS to this Access Point on this field. After configuration, please click Apply to save your settings.

|              | 22 Mbps >>     Access Point         wizard   Status   Basic Setting     IP Setting       Advanced Setting   Security   802.1x   Tools |
|--------------|----------------------------------------------------------------------------------------------------|
| IP Setting 🥥 | C Obtain IP Automatically                                                                                                    |
|              | Address 192 . 168 . 1 . 1                                                                                                    |
|              | Subnet Mask 255 . 255 . 255 . 0                                                                                                    |
|              | Gateway 0 . 0 . 0                                                                                                    |
|              | DHCP Server C On                                                                                                    |
|              | © Off                                                                                                    |
|              | IP Range From 192 . 168 . 1 . 2<br>to 192 . 168 . 1 . 101                                                                             |
|              | DNS Server 0 . 0 . 0 . 0 . 0 . 0                                                                                                    |

**IP address**: This address is a unique numbers that identifies a computer or device on the WAN or LAN. These numbers are usually shown in groups separated by periods, for example: 123.123.23.2.

**Subnet Mask**: Subnets allow network traffic between hosts to be separated based on the network's configuration. In IP networking, traffic takes the form of packets. IP subnets advance network security and performance to some level by organizing hosts into logical groups. subnet masks contain four bytes and usually appear in the same "dotted decimal" data. For example, a very common subnet mask in its binary demonstration 1111111 1111111 1111111 00000000 will usually be shown in the corresponding, more readable form as 255.255.255.0.

**Gateway**: A gateway is a piece of software or hardware that passes information between networks. You'll see this term most often when you either log in to an Internet site or when you're transient email between different servers.

**DHCP**: DHCP is a protocol for dynamically assigning IP addresses to networked computers. With DHCP, a computer can automatically be given an exclusive IP address each time it logs on to a network--making IP address management an easier job for network administrators. When a computer connects to the network, the DHCP server selects an IP address from a master list and assigns it to the system. The device must set to "Obtain the IP address automatically". The Wireless Access Point Gateway's DHCP server is enabled by default. If you would like to disable the DHCP server, click on the "Off" bottom.

**DNS**: When you send email or position a browser to an Internet domain such as xxxxx.com, the domain name system translates the names into IP addresses. The term refers to two things: the conventions for naming hosts and the way the names are control across the Internet.

If your network has a DHCP server, you can select Obtain IP Automatically to get the IP address from your DHCP server. Or you can select Fixed IP to set the IP settings manually.

WAP-1965 has build-in DHCP server. By default is "On". If you have a DHCP server in your network already, please set the DHCP server function to Off. When you assign an IP address to this access point, please ensure this IP address is on the same IP range as DHCP Server settings.

Note: When you select Obtain IP Automatically, DHCP Sever will be disabled automatically.

### 3.1.5 Advanced Settings:

You can set the WAP-1965 operation mode and relative settings. After configuration, please click Apply to save your settings.

|           | 22 Mbps >>         Access Point             wizard   Status   Basic Setting   IP Setting   Advanced Setting   Security   802.1x   Tools |
|-----------|----------------------------------------------------------------------------------------------------|
|           | AP Mode © AP                                                                                                    |
| Advancedo | Site Survey C AP Client Remote AP BSS ID 00000000000                                                                                    |
| Setting   | C Wireless Bridge Remote Bridge MAC                                                                                                    |
|           | O Multiple Bridge                                                                                                    |
|           | Beacon Interval 100 (msec, range: 1~1000, default: 100)                                                                                 |
|           | RTS Threshold 2432 (range: 256~2432, default:2432)                                                                                      |
|           | Fragmentation 2346 (range: 256~2346, default:2346, even number only)                                                                    |
|           | DTIM Interval 3 (range: 1~255, default:3)                                                                                               |
|           | Authentication Type C Open System C Shared Key @ Both                                                                                   |
|           | Preamble C Short Preamble 📀 Long Preamble                                                                                               |
|           | Basic Rate 💿 1-2(Mbps) 💲 1-2-5.5-11(Mbps) ိ 1-2-5.5-11-22(Mbps)                                                                         |
|           | Supported Rate O 1-2(Mbps) O 1-2-5.5-11(Mbps) O 1-2-5.5-11-22(Mbps)                                                                     |

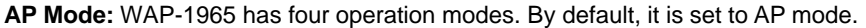

Access Point: This mode is set to WAP-1965 by default. This connects your wireless PCs to a wired network. In most cases, no change is necessary. Up to 63 wireless clients can be connected through WAP-1965.

Access Point Client: A WAP-1965 set to AP Client mode is able to talk to one WAP-1965 functioning in AP mode and wireless client within its range. This mode allows your WAP-1965 client to be the wirelessly bridged to the main WAP-1965. When you select this mode, please enter the MAC address of the main WAP-1965 into "Remote AP BSS ID" field. Or you can click on "Site Survey" button to search available AP in range. When you connect to a specific AP, its MAC address will appear on the "Remote AP BSS ID" field automatically.

**Wireless Bridge**: This mode connects two physically separated LAN segments by using two WAP-1965s. The remote WAP-1965 also needs to be set up as a Wireless Bridge. The designated access point with which it communicates is identified by the "Remote Bridge MAC". It corresponds to the MAC Address of the remote Wireless Bridge.

**Multiple Bridge**: This mode allows you to construct a network that has multiple WAP-1965s bridging multiple LANs wirelessly. For all bridged WAP-1965s, configure them in Multiple Bridge mode and all the WAP-1965s must be configured on the same channel. You can have up to 14 WAP-1965 to be bridged together.

**Beacon Interval**: Specify the Beacon Interval value. Enter a value between 1 and 1000. Beacons are packets sent by an Access Point to synchronize a wireless network.

**RTS Threshold:** Use this field to specify a value for the RTS Threshold. Enter a value between 256 and 2432. This value should remain at its default setting of 2,432. Should you encounter inconsistent data flow, only minor modifications are recommended.

**Fragmentation Threshold:** This field is used to specify the fragmentation threshold. Enter a value between 256 and 2346. If you experience a high packet error rate, try to slightly increase your Fragmentation Threshold. The value should remain at its default setting of 2,346. Setting the Fragmentation Threshold too low may result in poor performance.

**DTIM Interval (Beacon Rate):** Specify the Beacon Rate. Enter a value between 1 and 65535 that specifies the Delivery Traffic Indication Message (DTIM). A DTIM is a countdown informing clients of the next window for listening to broadcast and multicast messages. When the AP has buffered broadcast or multicast messages for associated clients, it sends the next DTIM with a DTIM Interval value. AP Clients hear the beacons and awaken to receive the broadcast and multicast messages.

Authentication Type: The authentication type defines configuration options for the sharing of wireless networks to verify identity and access privileges of roaming network cards. You may choose between Open System, Shared Key, and Both.

**Open System:** Open System authentication is the simplest of the available authentication algorithms. Essentially it is a null authentication algorithm. Any station that requests authentication with this algorithm may become authenticated if Authentication Type at the recipient station is set to Open System authentication. Open System authentication is the default authentication algorithm.

**Shared Key:** Shared Key authentication supports authentication of STAs as either a member of those who know a shared secret key or a member of those who do not.

**Preamble:** The preamble defines the length of the CRC block for communication between the Access Point and roaming Network Card. Long preamble ensure the network card to communicate with access point more reliably. Verify that you have selected the appropriate preamble type and click the Apply button to set it. **Note:** High network traffic areas should use the short preamble type.

**Basic Rate:** The basic transfer rates should be set depending on the speed of your wireless network. Slower wireless networks should be set at 1-2 or 1-2-5.5-11(Mbps) while a faster wireless network should be set at 1-2-5.11-22 (Mbps).

**Supported Rate:** Select one of the wireless communications transfer rates, based upon the speed of wireless adapters in WLAN.

Antenna Selection: These settings determine whether either or both antennas will be used to receive data. The default setting is Diversity. This setting is uses both antennae to help overcome multi-path distortion.

**SSID Broadcast:** Enable or disable a Service Set Identifier broadcast. When enabled, the SSID of the WAP-1965 is sent to wireless enabled devices on the area. Set the WAP-1965's SSID in the Basic Setting screen. Enabling this function may cause unauthorized user to connect your wireless networks.

### 3.1.6 Security:

You can change Administrator ID, Password and set the MAC Filter settings in this option.

| 12          | 22 Mbps >> Access Point                                                       |
|-------------|-------------------------------------------------------------------------------|
| Stand State | wizard Status Basic Setting IP Setting Advanced Setting Security 802.1X 10015 |
| Socurity    | Password Administrator id: admin                                              |
| Security    | AP Password New:                                                              |
|             | Confirm: *****                                                                |
|             | Apply Cancel Help                                                             |
|             | MAC Filter C Enabled C Disabled                                               |
|             | C Only deny PCs with MAC listed below to access device                        |
|             | Only allow PCs with MAC listed below to access device                         |
|             | 1~10 💌                                                                        |
|             | MAC 1                                                                         |
|             | MAC 2                                                                         |
|             | MAC 3                                                                         |

**Password:** Enter the new password in the "AP Password New" field and again in the next field to confirm. Click on "Apply" to execute the password change. The Password is case-sensitive, and can be made up of any keyboard characters. The new password must be between 0 and 15 characters in length.

**MAC Filters:** Filter function is for the administrator to authorize who can gain network access through the Access Point by using MAC address filtering. By choosing the Allow radio button, only MAC addresses in the Authorization table will be allowed to communicate with the Access Point. By choosing the Deny radio button, any MAC address in the table will be denied association with the Access Point. You can have up to 50 MAC addresses configured on it.

### 3.1.7 802.1x

This screen enables you to configure 802.1X authentication.

|          | 22 Mbps<br>  wizard   Status  | 8 >>><br>  Basic Setting   IP | Access Point                     |
|----------|-------------------------------|-------------------------------|----------------------------------|
| 802.1x Q | 802.1×                        | © Enabled<br>© Disabled       |                                  |
|          | Encryption Key                | Length © 64 bit               | ts C 128 bits C 256bits<br>tes 💌 |
|          | RADIUS Server 1               | IP<br>Port                    |                                  |
|          | RADIUS Server 2<br>(optional) | Shared Secret<br>IP           |                                  |
|          |                               | Port<br>Shared Secret         | 0                                |

Enable/Disable: Enable or disable 802.1X authentication of WAP-1965.

**Encryption Key:** Select one of the Encryption key length options. It should be set the same length as WEP key. Select one of the Encryption key lifetime options. Once the lifetime expires, the Encryption key will be renewed by RADIUS server.

**RADIUS Server 1:** Enter the IP address, communicate port number, and shared secret key of your primary RADIUS server.

**RADIUS Server 2:** Enter the IP address, communicate port number, and shared secret key of your secondary RADIUS server.

**Note:** As soon as 802.1X authentication is enabled, all the wireless client stations that are connected to the AP currently will be disconnected. The wireless clients must be configured manually to authenticate themselves with the RADIUS server to be reconnected.

### 3.1.8 Tools:

You can backup or restore WAP-1965 settings, reset WAP-1965 to factory default and upgrade firmware in this option.

|         | 22 MbpS >><br>  wizard  Status   Basic Setting   IP Setting | Access Point |
|---------|-------------------------------------------------------------|--------------|
| Tools 9 | Backup Settings Backup Restore Settings Restore             | Browse       |
|         | Restore to default Default Settings                         | Browse       |
|         | Upgrade Help                                                |              |

**Backup Settings:** You can backup current settings to a file. Press "Backup" button, it will prompt you a location to save the backup file (config.bin).

**Restore Settings:** When you try to restore the settings you have saved, please press "Browse..." to find out the backup file and then press "Restore".

Restore to default settings: It is used to reset WAP-1965's configuration to factory default.

**Firmware Upgrade:** You can upload the newest firmware of the WAP-1965. You may either enter the file name in the entry field or browse the file by clicking the Browse button.

### 3.2 Configure through 22M AP Utility

The 22M AP Utility is provided to configure the WAP-1965. It can be used to configure multiple WAP-1965s at the same time in an easiest way.

### 3.2.1 Install 22M AP Utility

- 1. Insert the User's Manual and Utility CD into the CD-ROM drive.
- Run "setup.exe" under "E:\Utility\WAP-1965\" directory, or click the "Start" button and choose "Run". When the dialog box appears, enter "E:\Utility\WAP-1965\setup.exe" (Assume "E" is your CD-ROM drive). You will see the dialog box as below. Please click "Next" to continue.

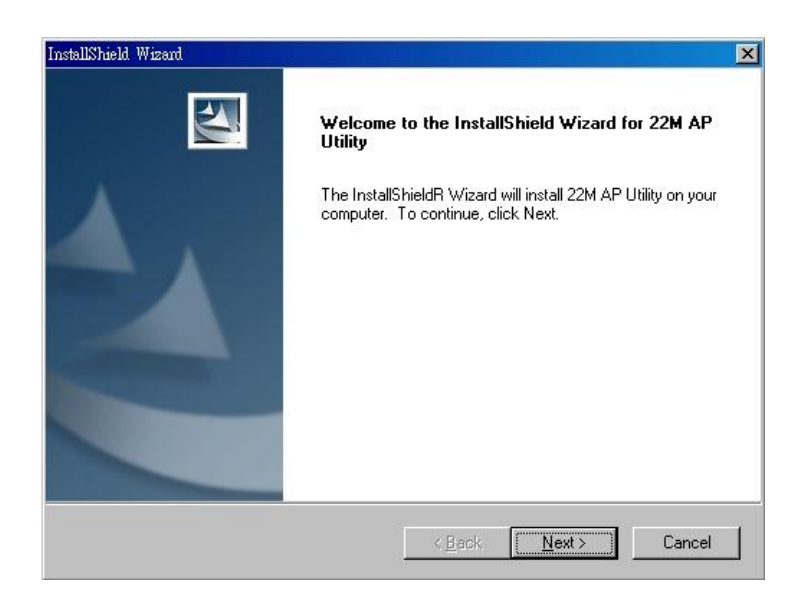

3. You can click "Browse" to specify the Destination Folder that you want to install the utility. Or you can keep the default setting and click "Next" to continue.

| tallShield Wizard                                                              |                     |                     |   |
|--------------------------------------------------------------------------------|---------------------|---------------------|---|
| hoose Destination Location<br>Select folder where Setup will install files.    |                     |                     |   |
| Setup will install 22M AP Utility in the following folde                       | ır.                 |                     |   |
| To install to this folder, click Next. To install to a diff<br>another folder. | erent folder, click | . Browse and select |   |
|                                                                                |                     |                     |   |
|                                                                                |                     |                     |   |
|                                                                                |                     |                     |   |
| - Destination Folder                                                           |                     |                     |   |
| C:\Program Files\22M AP Utility                                                |                     | Browse              | ľ |
|                                                                                |                     |                     |   |
| Aaloneid                                                                       |                     |                     |   |
|                                                                                | < Back              | Next > Cance        |   |

4. Please click "Finish" to complete the software installation.

| InstallShield Wizard | InstallShield Wizard Complete<br>Setup has finished installing 22M AP Utility on your computer. |
|----------------------|-------------------------------------------------------------------------------------------------|
|                      |                                                                                                 |
|                      |                                                                                                 |
|                      | Kenter (Finish) Cancel                                                                          |

### 3.2.2 22M AP Utility configuration

| After installing utility, you can found the icon 22M AP Utility on your desktop, please double click this icon |
|----------------------------------------------------------------------------------------------------|
| to run the configuration utility and select each option to setup your Access Point as you need. After          |
| settings in each option, please press "Apply" to save. It will show you the dialog box to enter User           |
| Name and Password. By default, the User Name and Password is "admin".                                          |

AP

| —Login—— |      |  |
|----------|------|--|
| UserName |      |  |
|          | <br> |  |
| Password |      |  |
| 3        |      |  |

### 3.2.2.1 Link Information

| 🧧 Wireless AP 22M Utility                                   |                                        |
|-------------------------------------------------------------|----------------------------------------|
| Link Information                                            | Status                                 |
| AP Settings                                                 | AP Name : AP24ADC2                     |
| IP Settings                                                 | ESSID : abcdef                         |
| WFP Settings                                                | IP Address : 192.168.1.1               |
| 802 1X Settings                                             | Mac Address : 00-30-4F-24-A0-C2        |
| oberra Settings                                             | Domain : ETSI                          |
|                                                             | Channel : 6                            |
|                                                             | WEP Security : Disable                 |
|                                                             | Available AP                           |
|                                                             | AP Name Mac Address SSID WEP           |
|                                                             | AP24A0C2 00-30-4F-24-A0-C2 abcdef No   |
|                                                             | x                                      |
| Copyright 2002<br>Wireless Access Point Con<br>version 1.40 | figuration Utility Apply Refresh Close |

When the configuration utility starts, it will show you the first option "Link Information". You can view the first Access Point's current setting.

**Note:** If you have many WAP-1965, all the WAP-1965s will list in "Available AP". You can select the WAP-1965 that you want to check, then you can see the settings of the WAP-1965.

### 3.2.2.2 AP Settings

| ink Information      | -Basic Setting                       |
|----------------------|--------------------------------------|
| <u>enne mormoxem</u> | ESSID abcdef                         |
| AP Settings          | Channel 6                            |
| P Settings           | AP Name AP24A0C2                     |
| WEP Settings         | -Mode Setting                        |
| 302.1X Settings      | Access Point Remote MAC Address      |
|                      | C Access Point Client                |
|                      | C Wireless Bridge                    |
|                      | O Multiple Bridge                    |
|                      | Advanced Setting                     |
|                      | -Available AP                        |
|                      | AP Name Mac Address SSID WEP         |
|                      | AP24A0C2 00-30-4F-24-A0-C2 abcdef No |
|                      | K D                                  |

#### **Basic Settings:**

**ESSID**: ESSID is used by all wireless devices within the wireless network. The ESSID value must be the same on all stations and Access points in this WLAN.

**Channel**: Select the appropriate channel from the list provided to correspond with your network settings, between 1 and 13 (in ETSI). All wireless devices with the same ESSID will automatically use this channel to communicate with this access point.

**AP Name**: Change the access point name here, if you want to set another name to this Access Point. This will enable you to manage your access points with more ease if you have multiple access points in the network.

#### Mode Settings:

Access Point: This mode is set to WAP-1965 by default. This connects your wireless PCs to a wired network. In most cases, no change is necessary. Up to 63 wireless clients can be connected through WAP-1965.

Access Point Client: A WAP-1965 set to AP Client mode is able to talk to one WAP-1965 functioning in AP mode and wireless client within its range. This mode allows your WAP-1965 client to be the wirelessly bridged to the main WAP-1965. When you select this mode, please enter the MAC address of the main WAP-1965 into "Remote AP BSS ID" field.

**Wireless Bridge:** This mode connects two physically separated LAN segments by using two WAP-1965s. The remote WAP-1965 also needs to be set up as a Wireless Bridge. The designated access point with which it communicates is identified by the "Remote Bridge MAC". It corresponds to the MAC Address of the remote Wireless Bridge

**Multiple Bridge:** This mode allows you to construct a network that has multiple WAP-1965s bridging multiple LANs wirelessly. For all bridged WAP-1965s, configure them in Multiple Bridge mode and all the WAP-1965s must be configured on the same channel. You can have up to 14 WAP-1965 to be bridged together.

**Advance setting:** when you press the "Advance Setting button", the dialog box below will appear. You can set more details parameters in this screen.

| Fransmission Rates        | 1-2-5.5-11-22(Mbp 💌 |
|---------------------------|---------------------|
| <sup>o</sup> reamble Type | Long Preamble 💌     |
| SSID Broadcast            | Disable 💌           |
| 3eacon Interval           | 100                 |
| RTS Threshold             | 2432                |
| Fragmentation Threshold   | 2346                |
| OTIM Interval             | 3                   |
| Antenna Selection         | Diversity Antenna 🔻 |

**Transmission Rates:** You may select transmission rate to "1-2Mbps", "1-2-5.5-11Mbps" or "1-2-5.5-11-22Mbps".

**Preamble Type:** The preamble defines the length of the CRC block for communication between the Access Point and roaming Network Card. Long preamble ensure the network card to communicate with access point more reliably. Verify that you have selected the appropriate preamble type and click the Apply button to set it. Note: High network traffic areas should use the short preamble type

**SSID Broadcast:** This allows the AP to broadcast its SSID. Other wireless client with site survey function can easily know this SSID and use this SSID to connect your access point. To secure your wireless network from unauthorized users, please disable this function.

**Beacon Interval:** Specify the Beacon Interval value. Enter a value between 1 and 1000. Beacons are packets sent by an Access Point to synchronize a wireless network.

**RTS Threshold:** Use this field to specify a value for the RTS Threshold. Enter a value between 256 and 2432. This value should remain at its default setting of 2,432. Should you encounter inconsistent data flow, only minor modifications are recommended.

Fragmentation Threshold: This field is used to specify the fragmentation threshold. Enter a value between 256 and 2346. If you experience a high packet error rate, try to slightly increase your Fragmentation Threshold. The value should remain at its default setting of 2,346. Setting the Fragmentation Threshold too low may result in poor performance.

**DTIM Interval:** Specify the Beacon Rate. Enter a value between 1 and 65535 that specifies the Delivery Traffic Indication Message (DTIM). A DTIM is a countdown informing clients of the next window for listening to broadcast and multicast messages. When the AP has buffered broadcast or multicast messages for associated clients, it sends the next DTIM with a DTIM Interval value. AP Clients hear the beacons and awaken to receive the broadcast and multicast messages.

Antenna Selection: These settings determine whether either or both antennas will be used to receive data. The default setting is Diversity. This setting is uses both antennae to help overcome multi-path distortion.

### 3.2.2.3 IP Settings

| 🧧 Wireless AP 22M Utility                                                         |                                                                                                    |
|-----------------------------------------------------------------------------------|----------------------------------------------------------------------------------------------------|
| Link Information<br>AP Settings<br>IP Settings<br>WEP Settings<br>802.1X Settings | <ul> <li>Fixed IP Address</li> <li>IP Address Setting</li> <li>IP Address</li> <li>ISING</li> <li>IP Address</li> <li>ISING</li> <li>ISING</li></ul> |
|                                                                                   |                                                                                                    |
|                                                                                   | AP Name Mac Address SSID WEP                                                                                                    |
|                                                                                   | AP24A0C2 00-30-4F-24-A0-C2 abcdef No                                                                                                    |
|                                                                                   |                                                                                                    |
| Copyright 2002<br>Wireless Access Point Cor<br>version 1.40                       | figuration Utility Apply Refresh Close                                                                                                    |

Fix IP Address: You may give a fixed IP address to WAP-1965 manually by choosing this radio button.

IP Address: Set an IP address for the AP.

Subnet mask: Set the Subnet Mask for the AP.

**Gateway:** The IP address of a gateway device necessary for communication with devices outside the subnet of the Access Point. If your network is not divided onto different subnets, this can remain blank.

**DHCP Client:** If there is a DHCP Server in your LAN, you can select DHCP Client to let the WAP-1965 be a client to get an IP address from your DHCP server.

### 3.2.2.4 WEP Settings

| ink Information       | ☑ Data Encryption                                                               |
|-----------------------|---------------------------------------------------------------------------------|
| P Settings            | Auth. Mode Auto Switch                                                          |
| <sup>D</sup> Settings | WEP Key Setting                                                                 |
| VEP Settings          | <ul> <li>● Hex</li> <li>● ASCII</li> <li>Key Length</li> <li>64 bits</li> </ul> |
| 02.1X Settings        | © Key 1                                                                         |
|                       | 0 Key 2                                                                         |
|                       | О Кеу 3                                                                         |
|                       | O Key 4                                                                         |
|                       | -Available AP                                                                   |
|                       | AP Name Mac Address SSID WEP                                                    |
|                       | AP24A0C2 00-30-4F-24-A0-C2 abcdef No                                            |
|                       | x                                                                               |
|                       | n <u>1997 - Anna anna ann ann ann ann ann ann ann a</u>                         |

Data Encryption: Select this option when you want to enable WEP function.

#### Auth. Mode:

**Open Authentication:** With this setting, any station in the WLAN can receives and transmits data from the Access Point (null authentication).

**Shared Authentication**: With this setting, only stations using shared key encryption identified by the Access Point are allowed to associate with it.

Auto Switch: With this setting, stations can communicate with the Access Point either with or without data encryption.

**WEP Key Settings:** You can define the WEP (Wired Equivalent Privacy) function by yourself. There are 4 keys available, please ensure you have enter correct number for the key values with different Key Length and coding (Hex or ASCII) as 64bit (10 Hex digit / 5 ASCII), 128bit (26 Hex digit / 13 ASCII) or 256bit (58 Hex digit / 29 ASCII), please select one of them and enter the key you want to use. When Hex is selected, you may enter alphanumeric characters in the range of "A-F", "a-f" and "0-9" in the WEP Key entry field. Alternatively, you may enter digit hexadecimal values in the range of "a-z", "A-Z" and "0-9".

**Note:** If you have many WAP-1965s in LAN and you want to set them have the same WEP key. You can set one of them, and then select all the WAP-1965 in the "Available AP" and press Apply. You will see a dialog box appears as below. You can enter their User Name and Password in this dialog box and Click OK to apply.

| AP Name  | Mac Address       | UserName | Password | <b>_</b> |
|----------|-------------------|----------|----------|----------|
| AP08D668 | 00-30-4F-08-D6-68 |          |          |          |
| AP046589 | 00-30-4F-04-65-89 |          |          |          |

### 3.2.2.5 802.1x Settings

| <u>AP Settings</u><br>P Settings                                                                                | Encryption Key Lengt            | th 64 bits 💌            |
|----------------------------------------------------------------------------------------------------|---------------------------------|-------------------------|
| <u>AP Settings</u><br><u>P Settings</u>                                                                         | Encryption Key Lengt<br>Lifetir |                         |
| P Settings                                                                                                    | Lietii                          |                         |
|                                                                                                    | RADIUS Server 1                 | me  30 Minutes          |
| 100 State 100 State 100 State 100 State 100 State 100 State 100 State 100 State 100 State 100 State 100 State 1 | Port 1812                       |                         |
| NEP Settings                                                                                                    | IP Address                      |                         |
| 02.1X Settings                                                                                                  | Shared Secret                   |                         |
|                                                                                                    | RADIUS Server 2(Ontio           | nal)                    |
|                                                                                                    | Port 0                          |                         |
|                                                                                                    |                                 |                         |
|                                                                                                    | Chaud Casuat                    |                         |
|                                                                                                    | Shared Secret                   |                         |
| ĺ                                                                                                    | —Available AP———                |                         |
|                                                                                                    | AP Name Mac.                    | Address SSID WEP        |
|                                                                                                    | AP24A0C2 00-3                   | 0-4F-24-A0-C2 abcdef No |
|                                                                                                    |                                 |                         |
|                                                                                                    |                                 | F                       |
|                                                                                                    |                                 |                         |

802.1X Function: Enable or disable 802.1X authentication of WAP-1965.

**Encryption Key:** Select one of the Encryption key length options. It should be set the same length as WEP key. Select one of the Encryption key lifetime options. Once the lifetime expires, the Encryption key will be renewed by RADIUS server.

**RADIUS Server 1:** Enter the IP address, communicate port number, and shared secret key of your primary RADIUS server.

**RADIUS Server 2:** Enter the IP address, communicate port number, and shared secret key of your secondary RADIUS server.

**Note:** As soon as 802.1X authentication is enabled, all the wireless client stations that are connected to the AP currently will be disconnected. The wireless clients must be configured manually to authenticate themselves with the RADIUS server to be reconnected.

## **Chapter 4 802.1X Authentication Setup**

### 4.1 802.1X Infrastructure

An 802.1X Infrastructure is composed of three major components: Authenticator, Authentication server, and Supplicant.

**Authentication server:** An entity that provides an authentication service to an authenticator. This service determines, from the credentials provided by the supplicant, whether the supplicant is authorized to access the services provided by the authenticator.

Authenticator: An entity at one end of a point-to-point LAN segment that facilitates authentication of the entity attached to the other end of that link.

**Supplicant:** An entity at one end of a point-to-point LAN segment that is being authenticated by an authenticator attached to the other end of that link.

In the following sections, we will guide you to build an 802.1X Infrastructure step by step. The instructions are divided into three parts:

RADIUS Server Setup: Microsoft Windows 2000 server.

Authenticator Setup: WAP-1965.

Wireless Client Setup: Microsoft Windows XP.

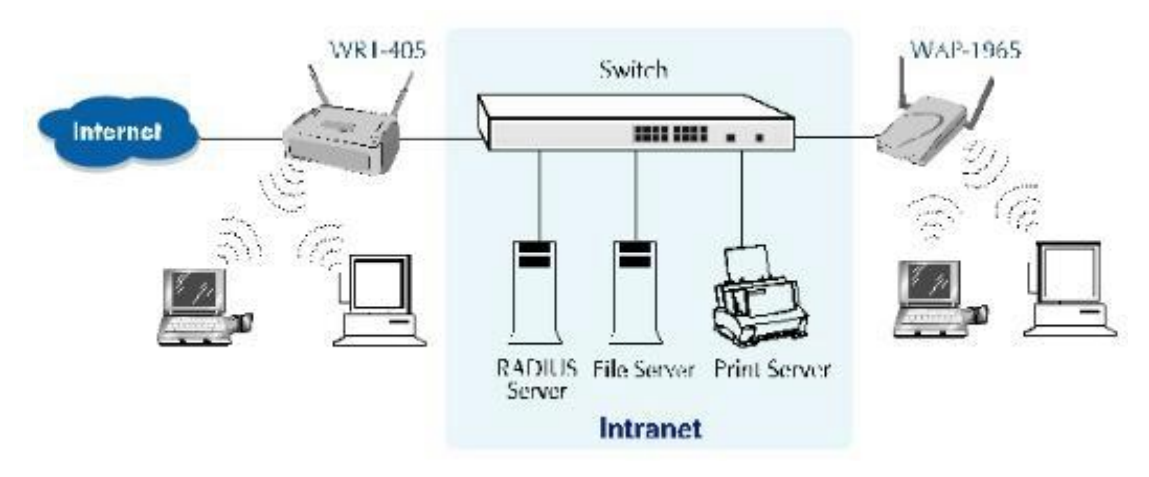

The above graph shows the network topology of the solution we are going to introduce. As illustrated, a group of wireless clients is trying to build a wireless network with WAP-1965 in order to have access to both Internet and Intranet. With 802.1X authentication, each of these wireless clients would have to be authenticated by RADIUS server. If the client is authorized, WAP-1965 would be notified to open up a communication port to be used for the client. There are 2 Extensive Authentication Protocol (EAP) methods supported: (1) MD5 and (2) TLS.

MD5 authentication is simply a validation of existing user account and password that is stored in a database of RADIUS server. Therefore, wireless clients will be prompted for account/password validation to build the link. TLS authentication is a more complicated authentication, which is using certificate that is issued by RADIUS server for authentication. TLS authentication is a more secure authentication, since not only RADIUS server authenticates the wireless client, but also the client can validate RADIUS server by the certificate that it issues. The TLS authentication request from wireless clients and reply by Radius Server and WAP-1965 can be briefed as follows:

- 1. The client sends an EAP start message to WAP-1965.
- 2. WAP-1965 replies with an EAP Request ID message.
- 3. The client sends its Network Access Identifier (NAI) its user name to WAP-1965 in an EAP Respond message.
- 4. WAP-1965 forwards the NAI to the RADIUS server with a RADIUS Access Request message.

- 5. The RADIUS server responds to the client with its digital certificate.
- 6. The client validates the digital certificate, and replies its own digital certificate to the RADIUS server.
- 7. The RADIUS server validates client's digital certificate.
- 8. The client and RADIUS server derive encryption keys.
- 9. The RADIUS server sends WAP-1965 a RADIUS ACCEPT message, including the client's WEP key.
- 10. WAP-1965 sends the client an EAP Success message along with the broadcast key and key length, all encrypted with the client's WEP key.

### 4.2 RADIUS Server Setup

### 4.2.1 Required Services

After Windows 2000 server has been installed, please install Service Pack 2 also and other latest security patch.

Furthermore, the following service components are needed:

- n Active Directory (Please consult with your network administrator or an engineer who is familiar with Windows 2000 server to install Active Directory; otherwise your system or network might be unstable.)
- n IAS (Internet Authentication Service)
- n Web Server (IIS)
- n Certificate Service

### 4.2.2 Setup Procedure

- 1. Login into Windows 2000 Server as Administrator, or account that has Administrator authority.
- 2. Go to Start > Control Panel, and double-click "Add or Remove Programs".
- 3. Click on "Add/Remove Windows components".
- 4. Check "Certificate Services", and click "Next" to continue.

| Windows Components<br>You can add or remove comp                                    | ponents of Windows 2000.                                       | <u>.</u>                                                |
|-------------------------------------------------------------------------------------|----------------------------------------------------------------|---------------------------------------------------------|
| To add orremove a compone<br>parl of the component will be i<br>Details             | int, click the checkbox. A st<br>installed. To see what's incl | naded box means that only<br>uded in a component, click |
| Components:                                                                         |                                                                |                                                         |
| 🗹 📻 Accessories and Utiliti                                                         | ies                                                            | 12.1 MB                                                 |
| 🗹 📴 Certificate Services                                                            |                                                                | 1.4 MB                                                  |
| 🗹 🗩 Indexing Service                                                                |                                                                | 0.0 MB                                                  |
| 🗹 🥞 Internet Information S                                                          | ervices (IIS)                                                  | 21.7 MB                                                 |
|                                                                                     | nitorina Tools                                                 | 5.2 MB 🗾                                                |
| IL I STIManadement and Mor                                                          |                                                                |                                                         |
| Description: Installs a certific-<br>public key secur                               | ation authority(CA) to issue (<br>rty applications.            | certificates for use with                               |
| Description: Installs a certific-<br>public key secur<br>Total disk space required: | ation authority (CA) to issue (<br>rty applications,<br>2.1 MB | certificates for use with                               |

5. Select "Enterprise root CA", and click "Next" to continue.

| CA name:             | WirelessCA |                     |           |
|----------------------|------------|---------------------|-----------|
| Drganization:        |            |                     |           |
| Organizational unit: | -          |                     |           |
| Dity:                |            |                     |           |
| State or province:   | ·          | <br>Country/region: | US        |
| E-mail:              |            |                     | -         |
| CA description:      |            |                     |           |
| Valid for:           | 2 1707     | <br>xpires: 1/8/200 | 051215.PM |

- 6. Enter the information that you want for your Certificate Service, and click "Next" to continue.
- 7. Go to Start > Program > Administrative Tools > Certificate Authority.
- 8. Right-click on the "Policy Setting", select "new".

9. Select "Certificate to Issue".

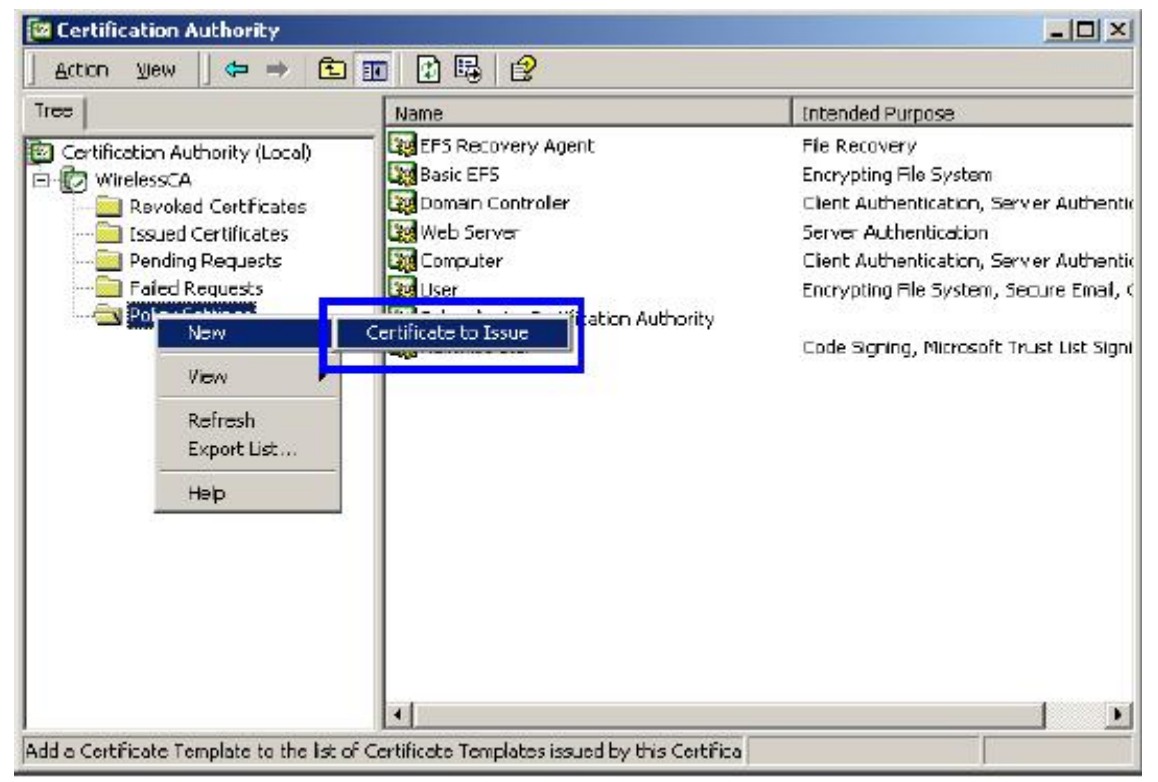

10. Select "Authenticated Session" and "Smartcard Logon" by holding down to the Ctrl key, and click

#### "OK" to continue.

| 👷 User Signature Only | Secure Email, Clier   |
|-----------------------|-----------------------|
| Constant Line         | Secure Email, Clier   |
| Authenticated Session | Client Authenticatic  |
| 🕎 Smartcard Logon     | Client Authenticatic  |
| Lode Signing          | Code Signing          |
| Trust List Signing    | Microsoft Trust List  |
| Enrolment Agent       | . Certificate Bequest |

- 11. Go to Start > Program > Administrative Tools > Active Directory Users and Computers.
- 12. Right-click on domain, and select "Properties" to continue.

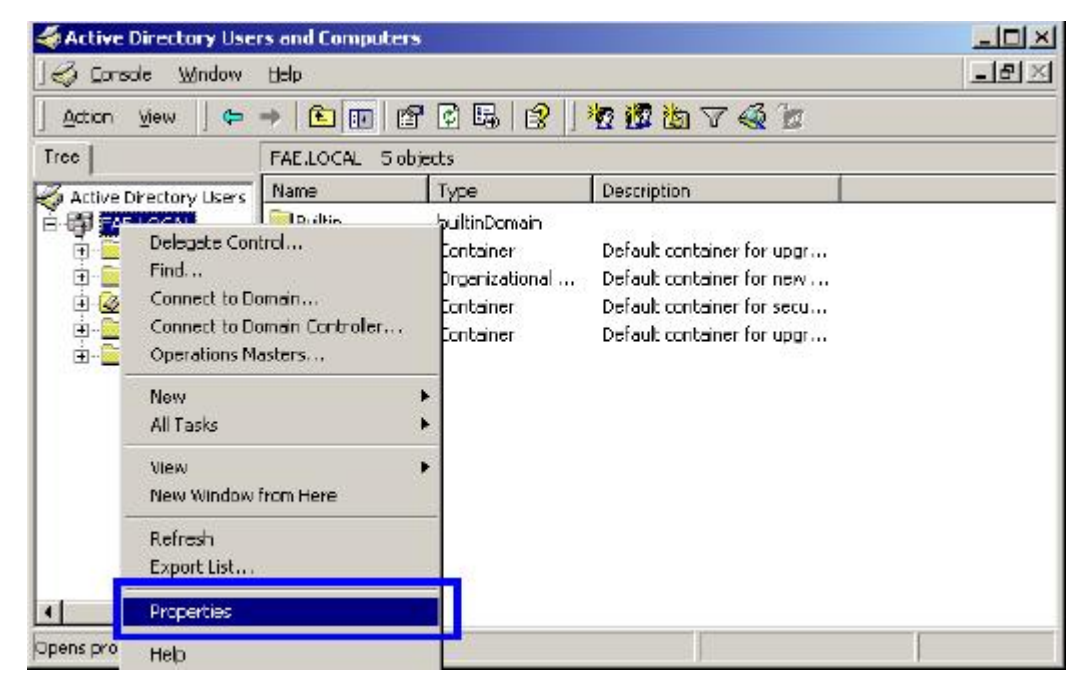

13. Select "Group Policy" tab and click "Properties" to continue.

| chorai pinanago                         | d Bell Group Po                       |                             |                  | ?        |
|-----------------------------------------|---------------------------------------|-----------------------------|------------------|----------|
| Curre                                   | ent Group Policy                      | Object Links for            | r FAE            |          |
| Group Policy Ot                         | tject Links                           |                             | No Dverride      | Disabled |
| Default Dom                             | ain Policy                            |                             |                  |          |
|                                         |                                       |                             |                  |          |
|                                         |                                       |                             |                  |          |
|                                         |                                       |                             |                  |          |
| Group Policy Obje<br>This list obtained | ects higher in the<br>from: fae01.FAE | elist have the hi<br>.LOCAL | ighest priority. |          |
| New                                     | Add                                   | Edit                        |                  | Up       |
|                                         | Delete                                | Properties                  |                  |          |
| Options                                 | 00000                                 | - Topenes                   |                  | Down     |
| Optians                                 | nheiltance                            |                             |                  | Down     |

- 14. Go to "Computer Configuration" > "Security Settings" > "Public Key Policies"
- 15. Right-click "Automatic Certificate Request Setting", and select "New"
- 16. Click "Automatic Certificate Request ..."

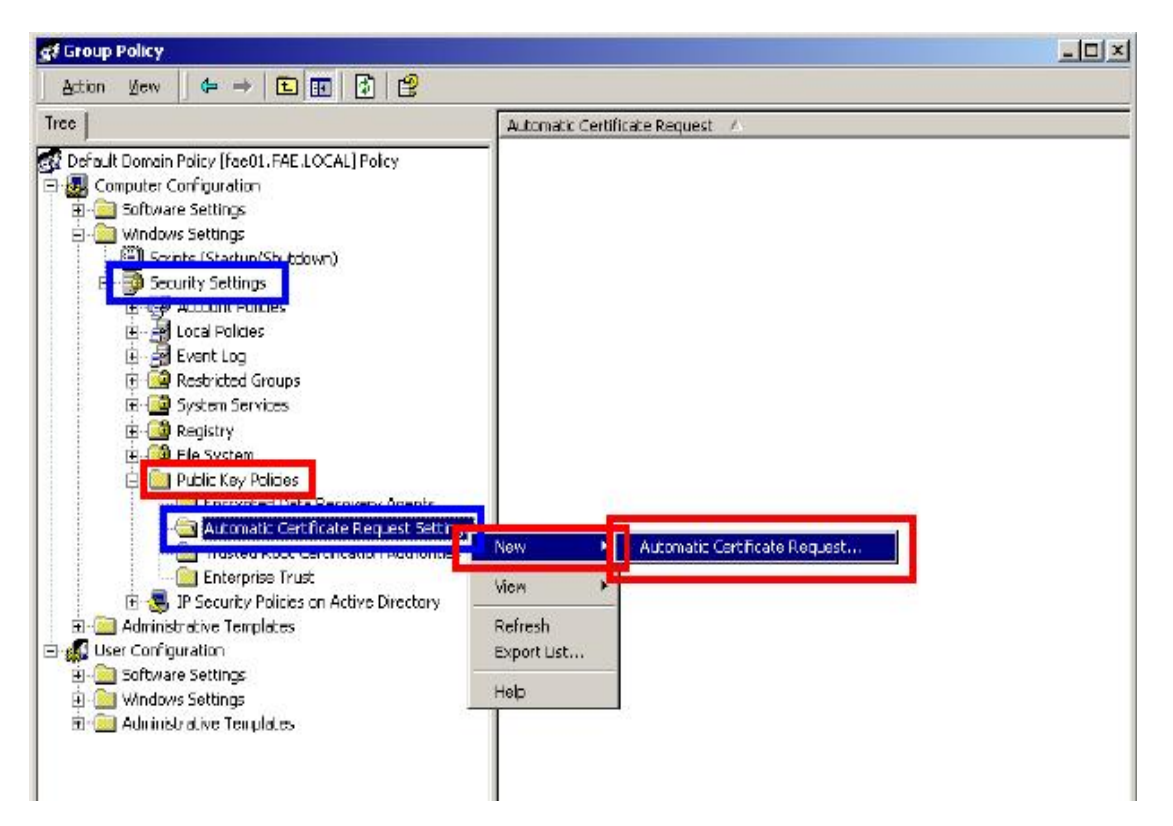

17. The Automatic Certificate Request Setup Wizard will guide you through the Automatic Certificate Request setup, simply click "**Next**" through to the last step.

| provided.<br>A certificale template is a set of pre-                  | defined properties for certificates issued to                                                                                                |  |
|-----------------------------------------------------------------------|----------------------------------------------------------------------------------------------------|--|
| Comparers Select a template inorin t<br>Certificate templates:        | neronowing list                                                                                                    |  |
| Name                                                                  | Intended Purposes                                                                                                    |  |
| Computer<br>Domain Controller<br>Enrollment Agent (Computer)<br>IPSEC | Client Authentication, Server Authenticatio<br>Client Authentication, Server Authenticatio<br>Certificate Request Agent<br>1.3.6.1.5.5.8.2.2 |  |
| •                                                                     |                                                                                                    |  |

18. Click "Finish" to complete the Automatic Certificate Request Setup

19. Go to **Start > Run**, and type "**command**" and click "**Enter**" to open Command Prompt.

20. Type "secedit/refreshpolicy machine\_policy" to refresh policy.

| Command Prompt                                                                                                    |  |
|----------------------------------------------------------------------------------------------------|--|
| C:\>secedit/refreshpolicy machine_policy<br>Group policy propagation from the domain has been initiated for this computer. I<br>t may take a few minutes for the propagation to complete and the new policy to t<br>ake effect. Please check Application Log for errors, if any.<br>C:\> |  |

#### Adding Internet Authentication Service

- 21. Go to Start > Control Panel > Add or Remove Programs.
- 22. Select "Add/Remove Windows Components" from the panel on the left.
- 23. Select "Internet Authentication Service", and click "OK" to install.

| Subcompone   | ants of Networkir               | ng Services:                                                     |                           |
|--------------|---------------------------------|------------------------------------------------------------------|---------------------------|
| 🗆 齃 сом      | Internet Service                | s Pioxy                                                          | 0.0 MB 🔄                  |
| 🗹 🚚 Dom      | ain Name Syster                 | n (DNS)                                                          | 1.1 MB                    |
| 🔽 💻 Dyna     | amic Hast Corfia                | uration Protocol (DHCP)                                          | 0.0 MB                    |
| 🗹 📮 Inten    | net Authenticatic               | in Service                                                       | 0.0 MB                    |
| 🗆 😹 UoS      | Admission Contr                 | ol Service                                                       | U.U MB 💻                  |
| 🗆 🚚 Simp     | le TCP/IP Servio                |                                                                  | 0.0 MB                    |
| 🗆 🚚 Site :   | Server ILS Servi                | ces                                                              | 1.5 MB 💌                  |
| Description: | Enables authe<br>users, IAS sup | ntication, authorization and accord<br>ports the RADIUS protocol | ounting of dal-up and VFN |

### Setting Internet Authentication Service

- 24. Go to Start > Program > Administrative Tools > Internet Authentication Service.
- 25. Right-click "Client", and select "New Client".

| 🤣 Intern  | et Authentica     | tion Servic   | e         |               |         |          |
|-----------|-------------------|---------------|-----------|---------------|---------|----------|
| Action    | ⊻iew 🗍 🗢          | ⇒ E           | 💶   🖻   😫 |               |         |          |
| Tree      |                   |               |           | Friendly Name | Address | Protocol |
| 🤣 Interne | et Authentication | n Service (Lo | cal)      |               |         |          |
|           | Onen              |               |           |               |         |          |
| 🗄 🕎 🗖     | New Client        |               |           |               |         |          |
|           | New               | •             |           |               |         |          |
|           | View              | •             |           |               |         |          |
|           | Export List       | e l           |           |               |         |          |
|           | Help              |               |           |               |         |          |
|           |                   |               |           |               |         |          |
|           |                   |               |           |               |         |          |
|           |                   |               |           |               |         |          |
|           |                   |               |           |               |         |          |
|           |                   |               |           |               |         |          |
|           |                   |               |           |               |         |          |
|           |                   |               |           | N.1           |         |          |
| -         |                   |               |           | <u> 1</u>     |         | •        |
|           |                   |               |           |               |         |          |

26. Enter the IP address of WAP-1965 in the **Client address** text field, a memorable name for WAP-1965 in the **Client-Vendor** text field, the access password used by WAP-1965 in the **Shared secret** text field. Re-type the password in the **Confirmed shared secret** text field.

### 27. Click "Finish".

| Client address (IP or DNS): |                 |                      |      |        |
|-----------------------------|-----------------|----------------------|------|--------|
| 192.168.1.1                 |                 |                      |      | Verify |
| Client-Vendor:              |                 |                      |      |        |
| RADIUS Standard             |                 |                      |      | -      |
| 🗖 Client must always send   | the signature a | attribute in the req | uest |        |
| Shared secret:              | XXEX            |                      |      |        |
| Confirm shared secret:      | ××××            |                      |      |        |
|                             |                 |                      |      |        |

28. In the Internet Authentication Service, right-click "Remote Access Policies"

29. Select "New Remote Access Policy".

| ] <u>A</u> ction ⊻iew  ] 🖙 🤿 🗈 💽 🗔 😼 😤                                                                                                    |                                               |       |  |
|----------------------------------------------------------------------------------------------------|-----------------------------------------------|-------|--|
| Tree                                                                                                    | Name                                          | Order |  |
| Internet Authentication Service (Local) Clients Remote Access Logging Remote Access Policies New Remote Access Policy New View View Export List Help | Allow access if dial-in permission is enabled |       |  |

30. Select "Day-And-Time-Restriction", and click "Add" to continue.

| Name                 | Description                                        |
|----------------------|----------------------------------------------------|
| Called-Station-Id    | Phone number dialed by user                        |
| Calling-Station-Id   | Phone number from which call originated            |
| Client-Friendly-Name | Friendly name for the RADIUS client. (IAS only)    |
| Client-IP-Address    | IP address of RADIUS client. (IAS only)            |
| Client-Vendor        | Manufacturer of RADIUS proxy or NAS. (IAS on       |
| Day-And-Time-Restric | Time periods and days of week, during which us     |
| Framed-Protocol      | The protocol to be used                            |
| NAS-Identifier       | String identifying the NAS originating the request |
| NAS-IP-Address       | IP address of the NAS originating the request (IA  |
| NAS-Port-Type        | Type of physical port used by the NAS originatin   |
| Service-Type         | Type of service user has requested                 |
| Tunnel-Type          | Tunneling protocols to be used                     |
| Windows-Groups       | Windows groups that user belongs to                |
| •                    |                                                    |

31. Unless you want to specify the active duration for 802.1X authentication, click "**OK**" to accept for having 802.1x authentication enabled at all times.

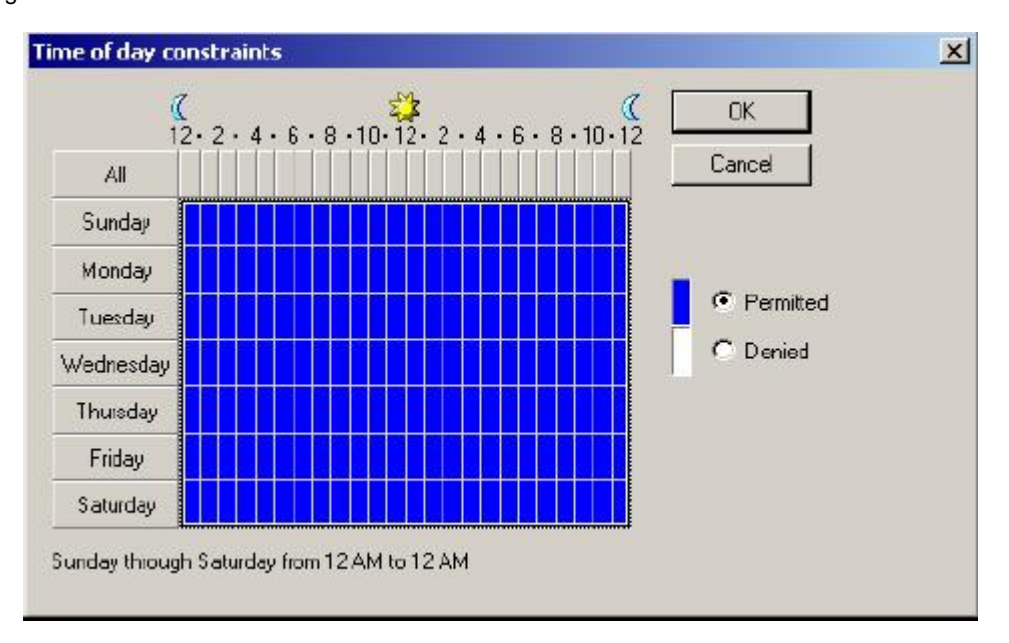

32. Select "Grant remote access permission", and click "Next" to continue.

| You can use a                | Remote Access Poli   | icy either to grant ca<br>nd depuiaccess priv | ertain access privile<br>vileges to a group d | ges to a |
|------------------------------|----------------------|-----------------------------------------------|-----------------------------------------------|----------|
| lf a user match              | es the specified con | ditions:                                      |                                               |          |
| Grant remoti<br>Grant remoti | te access permission | 1                                             |                                               |          |
| C Deny remot                 | e access permission  |                                               |                                               |          |
|                              |                      |                                               |                                               |          |
|                              |                      |                                               |                                               |          |
|                              |                      |                                               |                                               |          |
|                              |                      |                                               |                                               |          |

### 33. Click "Edit Profile".

| ser Profile<br>Specify the user prolil           | e.                                              |                                             |                                          |                 |
|--------------------------------------------------|-------------------------------------------------|---------------------------------------------|------------------------------------------|-----------------|
| You can now specify specify                      | the profile for users v                         | vho matched the c                           | onditions you have                       | e               |
| Note: Even though yo<br>profile can still be use | ou may have specifie<br>d if this policy's cond | d that users should<br>itions are overridde | l be denied acces<br>in on a per-user ba | s, the<br>asis. |
| E dit Profile                                    |                                                 |                                             |                                          |                 |
|                                                  |                                                 |                                             |                                          |                 |
|                                                  |                                                 |                                             |                                          |                 |
|                                                  |                                                 |                                             |                                          |                 |
|                                                  |                                                 |                                             |                                          |                 |
|                                                  |                                                 |                                             |                                          |                 |

### For TLS Authentication Setup (Steps 34 ~ 35)

34. Select "Authentication" Tab.

35. Enable **"Extensible Authentication Protocol"**, and select **"Smart Card or other Certificate"** for **TLS** authentication. Click **"OK"**. Then go to step 38.

|                                 |                    |               | <u>1</u>  |
|---------------------------------|--------------------|---------------|-----------|
| Dial-in Constraints             | IP                 | .] N          | lultiink  |
| Authentication                  | Encryption         | Ad            | vanced    |
| heak the authentication method  | ls which are allow | ed for this o | oppection |
| Extensible Authentication P     |                    |               | onneedon. |
|                                 |                    |               |           |
| Select the EAP type which is ac | ceptable for this  | polcy.        |           |
| Smait Card or other Certificate |                    | 🗾 Confi       | gure      |
| —                               |                    | 440 CHAD      |           |
| Microsoft Encrypted Authen      | lication version 2 | (MS-CHAP      | v2j       |
| Microsoft Encrypted Authen      | lication (MS-CHA   | P)            |           |
| Encrypted Authentication (C     | HAP)               |               |           |
|                                 | (PAP. SPAPI        |               |           |
|                                 |                    |               |           |
|                                 |                    |               |           |
|                                 |                    |               |           |
| Unauthenticated Access          |                    |               |           |
| Unauthenticated Access          | connect without    | negotiating   |           |

For MD5 Authentication Setup (Steps 36 ~ 37)

36. Select "Authentication" Tab.

37. Enable "Extensible Authentication Protocol". Select "MD5-Challenge" and enable "Encrypted Authentication (CHAP)" for MD5 authentication. Click "OK".

| Authentication             | Encryption              | Advanced                 |
|----------------------------|-------------------------|--------------------------|
|                            |                         |                          |
| Theok the authentication n | nethods which are allo  | owed for this connection |
| IV Extensible Authentica   | ation Protocol          |                          |
| Select the EAP type which  | th is acceptable for th | is policy.               |
| MD5-Challenge              |                         | Configure                |
|                            | uthenlication version   |                          |
| Microsoft Encrypted /      | Authentication (MS-CH   |                          |
|                            | Addreniicadon (Morci    | 1240 J                   |
| Encrypted Authentica       | tion (CHAP)             |                          |
| Unencrypted Authent        | ication (PAP, SPAP)     |                          |
|                            |                         |                          |
| Unauthenticated Access     |                         |                          |
| - Alow remote PPP clic     | ents to connect without | ut negotiating           |
| anu authentication mu      | əthod.                  |                          |
| any dation incluion in     |                         |                          |

38. Select "Internet Authentication Service (Local)", click on "Action" from top panel. Then click

"Register Service in Active Directory".

| Service                                                                          |                                                                                                    |
|----------------------------------------------------------------------------------|----------------------------------------------------------------------------------------------------|
| Actionyiew ← →   🕋 💽 😭 😫(                                                        | ۰ (                                                                                                    |
| Open     Start Service     Stop Service     Register Service in Active Directory | Welcome to Internet Authentication                                                                                                    |
| Properties<br>Help                                                               | Internet Authentication Service (IAS) performs<br>centralized authentication, authorization, and<br>accounting of users who connect to a network<br>using virtual private network (VPN) and dial-up<br>technology. IAS implements the IETF standard<br>Remote Authentication Dial-in User Service<br>(RADIUS) protocol. |
|                                                                                  | To enable the IAS server to read the remote<br>access properties of user accounts in the Active<br>Directory, on the Action menu, click Register<br>Service in Active Directory.<br>For more information about setting up IAS, see                                                                                      |
|                                                                                  | "Checklist: Configuring IAS for dial-up and VPN<br>access" and "Checklist: Configuring IAS to<br>outsource dial-up access" in online Help.<br>For more information on IAS deployment                                                                                                    |

39. Go to Start > Program > Administrative Tools > Active Directory Users and Computers.

| Active D   | Directory Use                                                                              | rs and Computer | s                                                                      |                                                                                                    |              |
|------------|--------------------------------------------------------------------------------------------|-----------------|------------------------------------------------------------------------|----------------------------------------------------------------------------------------------------|--------------|
| ] 🦪 ⊆onso  | ole <u>W</u> indow                                                                         | Help            |                                                                        |                                                                                                    | _ <b>6</b> × |
| Action     | View 🗍 🗢                                                                                   | → 🗈 🖬 🖆         | P 🗗 🗟 😰 🗍                                                              | 10 10 10 7 4 10                                                                                                    |              |
| Tree       |                                                                                            | FAE.LOCAL 5 of  | bjects                                                                 |                                                                                                    |              |
| 🔏 Active D | irectory Users                                                                             | Name            | Туре                                                                   | Description                                                                                                    |              |
|            | Delegate Con<br>Find<br>Cornect to Du<br>Cornect to Du<br>Operations M<br>New<br>All Tasks | endersen        | builtinDomain<br>Container<br>Drganizational<br>Container<br>Container | Default container for upgr<br>Default container for new<br>Default container for secu<br>Default container for upgr |              |
|            | Yiew<br>New Window                                                                         | from Here       | •                                                                      |                                                                                                    |              |
|            | Refresh<br>Export List                                                                     |                 |                                                                        |                                                                                                    |              |
| •          | Properties                                                                                 |                 |                                                                        |                                                                                                    |              |
| Opens pro  | Help                                                                                       |                 |                                                                        |                                                                                                    |              |

40. Right click on the domain, and select "Properties".

41. Select "Group Policy" tab, and click "Edit" to edit the Group Policy.

| âeneral   Manage                                        | ed By Group Pol                                          | licy                                              |                |            |
|---------------------------------------------------------|----------------------------------------------------------|---------------------------------------------------|----------------|------------|
| Curr                                                    | ent Group Policy (                                       | Dbject Links for F                                | ΑE             |            |
| Group Policy 0                                          | lbject Links                                             | 1                                                 | lo Diverride   | Disabled   |
| Default Don                                             | nain Policy                                              |                                                   |                |            |
|                                                         |                                                          |                                                   |                |            |
| Group Policy Ob<br>This list obtained<br>New            | jects higher in the<br>from: fae01.FAE.<br>Add           | list have the high<br>LOCAL<br>Edit               | iest priority. | Up         |
| Group Policy Ob<br>This list obtained<br>New<br>Options | jects higher in the<br>from: fae01.FAE.<br>Add<br>Delete | list have the high<br>LOCAL<br>Edit<br>Properties | iest priority. | Up<br>Down |
| Group Policy Ob<br>This list obtained<br>New<br>Options | jects higher in the<br>1 from: fae01.FAE.<br>            | list have the high<br>LOCAL<br>Edit<br>Properties | iest priority. | Up<br>Down |

42. Go to "Computer Configuration" > "Windows Settings" > "Security Settings" > "Account

Policies" > "Password Policies". Double click on "Store password using reversible encryption for all users in the domain".

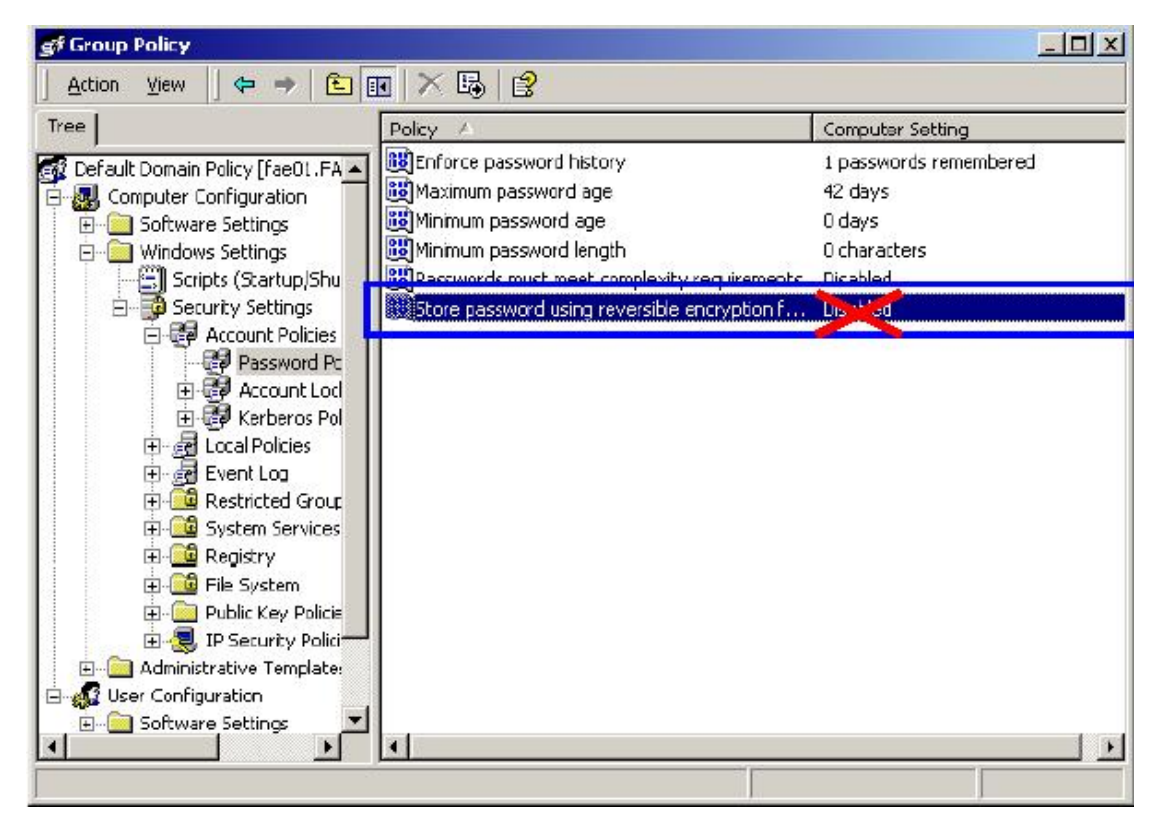

43. Click "Define this policy setting", select "Enabled", and click "OK" to continue.

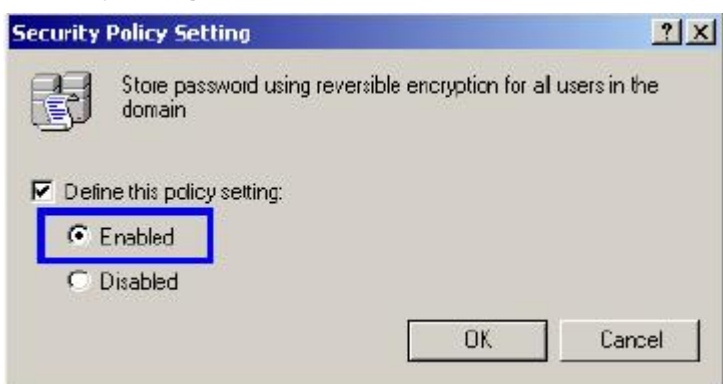

44. Go to Start > Program > Administrative Tools > Active Directory Users and Computers.

45. Go to Users. Right-click on the user that you are granting access, and select "Properties".

| GACTIVE Directory Users and Compu                                                                                   | iters                                                                                                    |                                                                                                | and the second second second second second second second second second second second second second second second                                                                                                    | <u>-0×</u> |
|----------------------------------------------------------------------------------------------------|----------------------------------------------------------------------------------------------------|------------------------------------------------------------------------------------------------|----------------------------------------------------------------------------------------------------|------------|
| ∫🦪 <u>C</u> ansole <u>W</u> indow <u>H</u> elp                                                                      |                                                                                                    |                                                                                                |                                                                                                    | _ & ×      |
| 🛛 Action Yiew 🗍 🗢 🔿 🔁 🚺                                                                                             | × 🗗 🗗 🕏                                                                                                    | 8 1 10 10 1                                                                                    | 740                                                                                                    |            |
| Тгее                                                                                                    | Users 21 objects                                                                                                    | ors 21 objects                                                                                 |                                                                                                    |            |
| Active Directory Users and Computers                                                                                | Name                                                                                                    | Туре                                                                                           | Description                                                                                                    |            |
| PAE.LOCAL     Buitn     Computers     Computers     Computers     PoreignSecurityPrincipals     Computers     Deses | Administrator Cert Publishers DHCP Administrator DHCP Users DHCP Users DhCP Users Dor Copy Dor Disable A Dor Reset Pa Dor Open hor Dor Open hor Dor Send mail Ent Dor Send mail Ent Dis Gue Delete DUS Rename NW, Refresh RA Cod Help Est                                                                                                    | User<br>Security Group<br>Security Group<br>Security Group<br>coount<br>ssword<br>me page<br>I | Bult-in account for admini<br>Enterprise certification an<br>Members who have admiri<br>Members who have view<br>DNS Administrators Group<br>DNS clients who are permi<br>Designated administrators<br>Al workstations and serve<br>Al workstations and serve<br>Al domain controllers in th<br>Al domain controllers in th<br>Al domain guests<br>Al domain users<br>Designated administrators<br>fumbers in this group can<br>Suit-in account for guest<br>Suit-in account for anony<br>Suit-in account for Intern<br>Al Distribution Center Se<br>Ervers in this group can<br>resignated administrators |            |
|                                                                                                    | Image: Set Unlead       Image: Set Unlead       Image | ites<br>User<br>User                                                                           | Pesignated administrators<br>Aembers in this group can<br>Sult-In account for guest<br>Sult-In account for anony<br>Sult-In account for Intern<br>Py Distribution Center Se<br>Pesignated administrators<br>This user account is used                                                                                                    |            |

- 46. Go to "Account" tab, and enable "Store password using reversible encryption".
- 47. Click "Apply" to continue.

| st Properties                                                            | Contraction of the local division of the local division of the loc | <u>? ×</u>                               |
|--------------------------------------------------------------------------|----------------------------------------------------------------------------------------------------|------------------------------------------|
| Member Df   1<br>Remote control<br>General Address 7<br>User logon name: | Dial-in Environment<br>Terminal Servic<br>Account Profile Telephones                                                                                                    | Sessions<br>es Profile<br>s Organization |
| test                                                                     | @FAE.LOCAL                                                                                                    | -                                        |
| Logon Hours                                                              | Log Dn To                                                                                                    |                                          |
| User must change<br>User cannot change<br>Bassword never e               | : password at next logon<br>ge password<br>whites<br>eing reversible encruption                                                                                                    |                                          |
| Account expires                                                          | Friday , February 07, 2003                                                                                                    |                                          |
|                                                                          | OK Cancel                                                                                                    | Apply                                    |

48. Go to the "**Dial-in**" tab, and check "**Allow access**" option for Remote Access Permission and "**No Call-back**" for Callback Options. Then click "**OK**".

| Remote control<br>General Address Acc      | ount F       | rofie     | minal Servi<br>Telenhoni | ices Pi<br>es Ì | rofile<br>Organization |
|--------------------------------------------|--------------|-----------|--------------------------|-----------------|------------------------|
| Member Df Dia                              | in           | Enviro    | nment                    | Ĩ               | Sessions               |
| - Remote Access Permission                 | n (Dial-in d | r VPN)—   |                          |                 |                        |
| Allow access                               |              |           |                          |                 |                        |
| C Deny access                              | 6            |           |                          |                 |                        |
| C Control access through                   | Hemote A     | vocess Pr | licy                     |                 |                        |
| ✓ Verfy Caller-ID:                         |              | Г         |                          |                 |                        |
| - Calback 0 ptions                         |              |           |                          |                 |                        |
| No Callback                                |              |           |                          |                 |                        |
| C Set by Caller (Routing                   | and Remo     | te Acces: | s Service o              | inly)           |                        |
| C Always Callback to:                      |              | Γ         |                          |                 |                        |
| 🗖 Assign a Static IP Addr                  | ess          | Г         |                          | 2               | -                      |
| 🗖 Apply Static Routes 😑                    |              | 50.       |                          | _               |                        |
| Define routes to enable for<br>connection. | or this Dial | in        | Static I                 | Houte           | s                      |
|                                            |              |           |                          |                 |                        |

## 4.3 Authenticator Setup

1. For **EAP-MD5** Authentication, WEP key must be set previously. Go to **Basic Settings.** Enable WEP key, and enter a desired key string. You can skip this step if using **EAP-TLS** Authentication.

| 12                 | 22 Mbps >>                               | Access Point                                |
|--------------------|------------------------------------------|---------------------------------------------|
| A BAR              | wizard Status Basic Setting IP Setting A | dvanced Setting   Security   802.1x   Tools |
|                    | AP Name AP24A0C2                         |                                             |
| Basic Q<br>Setting | SSID abcdef                              |                                             |
| 5                  | Channel 6 💌 (Domain: ETSI )              |                                             |
|                    | WEP Key @ Disable C 64bits C 1           | 28bits C 256bits                            |
|                    | Mode HEX 💌                               |                                             |
|                    | © 1.                                     | ]                                           |
|                    | C 2.                                     | ]                                           |
|                    | C 3.                                     | ]                                           |
|                    | C 4.                                     | ]                                           |
|                    | Apply Cancel Help                        |                                             |

2. Click on 802.1X for detailed configuration.

|          | 22 MbpS<br>  wizard  Status   | 5 >>><br>  Basic Setting   IP | Access Point                                  |
|----------|-------------------------------|-------------------------------|-----------------------------------------------|
| 802.1×0  | 802.1×                        | C Enabled                     |                                               |
| 002.TX 🤤 | Encryption Key                | Oisabled Length © 64 bi       | ts <sup>C</sup> 128 bits <sup>C</sup> 256bits |
|          |                               | Lifetime 30 Minu              | tes 🔽                                         |
|          | RADIUS Server 1               | IP<br>Port                    | 0 .  0 .  0<br>1812                           |
|          |                               | Shared Secret                 |                                               |
|          | RADIUS Server 2<br>(optional) | IP                            |                                               |
|          |                               | Port<br>Shared Secret         | 0                                             |

3. Enable 802.1X Authentication by selecting "Enable".

4. If **EAP-MD5** is used, you can leave the settings in **Encryption Key Length** and **Lifetime** as default. If you are using **EAP-TLS** authentication, set the **Encryption Key Length** ranging from 64 to 256 Bits and the **Lifetime** from 5 Minutes to 1 Day. As soon as the lifetime expires, the Encryption Key will be renewed

by RADIUS server.

5. Enter the IP address, Port number, and Shared Secret Key used by the Primary Radius Server.

- 6. Enter the IP address, Port number, and Shared Secret Key used by the Secondary Radius Server.
- 7. Click "Apply". The 802.1x settings will take effect right after WAP-1965 reboots itself.

You can also use utility to configure 802.1X settings. The procedures are similar to above described.

### 4.4 Wireless Client Setup

Windows XP is originally 802.1X support. As to other operating systems (windows 98SE, ME, 2000), an 802.1X client utility is needed. The following procedures show how to configure 802.1X Authentication with WL-3555 in Windows XP.

Please note that if you want to change the 802.1x authentication type of a wireless client, i.e. switch to EAP-TLS from EAP-MD5, you must remove the current existing wireless network from your preferred connection first, and add it in again.

### 4.4.1 EAP-MD5 Authentication

1. Go to Start > Control Panel, double-click on "Network Connections".

2. Right-click on the Wireless Network Connection which using WL-3555.

3. Click "Properties" to open up the Properties setting window.

| Connection         |                |
|--------------------|----------------|
| Status:            | Connected      |
| Duration           | 01:47:49       |
| Speed:             | 22.0 Mbps      |
| Signal Strength:   | T              |
| Activity<br>Sent   | — 🔁 — Received |
| Bytes: 70          | 0.335   0      |
| Properties Disable |                |

4. Click on the "Wireless Network" tab.

| General Wi<br>Connect us<br>I 22M<br>This connect<br>Connect us<br>Connect us<br>Con | eless Networks<br>ng<br>WLAN PCI Ada<br>tion uses the fo<br>end for Microsoft<br>and Printer Sh<br>S Packet Sche<br>ernet Protocol ( | Authorsphere                                                | entication<br>items<br>Ks<br>Microsof | Adv    | orks            | ure    |
|----------------------------------------------------------------------------------------------------|----------------------------------------------------------------------------------------------------|-------------------------------------------------------------|---------------------------------------|--------|-----------------|--------|
| Connect us<br>22M<br>This connect<br>Connect<br>Connect                                                                                                    | ng<br>WLAN PCIAda<br>tion use: the fo<br>end for Microsoft<br>and Printer Sh<br>S Packet Sche<br>ernet Protocol (                    | pter<br>blowing<br>Networ<br>aring for<br>duler<br>TCP/IP)  | items<br>Ks<br>Microsof               | t Netw | Corfig<br>orks  | ure    |
| This conner<br>Z2M<br>This conner<br>C C<br>Fil<br>C C<br>C C<br>This<br>C C<br>C C<br>C C<br>C C<br>C C<br>C C<br>C C<br>C                                                                                                    | WLAN PCI Ada<br>tion uses the fo<br>end for Microsoft<br>and Printer Sh<br>S Packet Sche<br>ernet Protocol (                         | pter<br>Illowing<br>Networ<br>aring for<br>duler<br>TCP/IP) | items<br>ks<br>Microsof               | t Netw | Configu<br>orks | ure    |
| This conner<br>Conner<br>File<br>Conner<br>Conner<br>Con                                                 | tion uses the fo<br>ent for Microsoft<br>and Printer Sh<br>S Packet Sche<br>ernet Protocol (                                         | allowing<br>I Networ<br>aring for<br>duler<br>T CP/IP)      | items<br>ks<br>Microsof               | t Netw | Configu<br>orks | ure    |
| I his conner                                                                                                    | tion uses the fo<br>ent for Microsoft<br>and Printer Sh<br>S Packet Sche<br>emet Protocol ("                                         | Networ<br>Networ<br>aring for<br>duler<br>TCP/IP            | items<br>ks<br>Microsof               | t Netw | orks            |        |
| <ul> <li>✓ ● Fill</li> <li>✓ ● Qc</li> <li>✓ ☞ Int</li> </ul>                                                                                                    | and Printer Sh<br>S Packet Sche<br>ernet Protocol (                                                                                  | aring for<br>duler<br>TCP/IP)                               | Microsof                              | t Netw | orks            |        |
| Insta                                                                                                    | S Packet Sche<br>ernet Protocol (*                                                                                                   | eduler<br>TCP/IP)                                           |                                       |        |                 |        |
|                                                                                                    | einer Florocoi (                                                                                                    |                                                             |                                       |        |                 |        |
| Insta                                                                                                    |                                                                                                    | 00000000                                                    | 8                                     |        |                 |        |
|                                                                                                    | L                                                                                                    | Unins                                                       | tal                                   |        | Propert         | ties   |
| Descriptio                                                                                                    | n                                                                                                    |                                                             |                                       |        |                 | 1      |
| Alows yo<br>network                                                                                                    | ur computer to                                                                                                    | accessi                                                     | resources                             | onat   | Micro≎of        | t      |
| Show ic                                                                                                    | on in notilication                                                                                                    | n area w                                                    | hen conr                              | ected  |                 |        |
|                                                                                                    |                                                                                                    |                                                             |                                       |        |                 |        |
|                                                                                                    |                                                                                                    |                                                             |                                       | ЭК     |                 | Cancel |

5. Click "Properties" of one available wireless network, which you want to associate with.

| 📕 Wireless Network Connection Properties                                      | ?      | × |
|-------------------------------------------------------------------------------|--------|---|
| General Wireless Networks Authentication Advanced                             |        |   |
| Use Windows to configure my wireless network settings                         | •      |   |
| Available networks                                                            |        |   |
| To connect to an available network, dick Configure.                           |        |   |
| PLANET AP                                                                     | gure   |   |
| AP252423                                                                      |        |   |
| Wireless Ber                                                                  | e≎h    |   |
| below:                                                                        | up     |   |
| Move                                                                          | down   |   |
| Add Remove Properties                                                         |        |   |
| Learn about <u>setting up wireless network</u><br><u>configuration</u><br>Adv | anced  |   |
| ОК                                                                            | Cancel |   |

6. Select "Data encryption (WEP enabled)" option, but leave other options unselected.

7. Enter the network key in "**Network key**" text box. The string must be the same as the first set of WEP key which you set to WAP-1965.

| Wireless Network Prop                                 | erties 🛛 🕜 🔀                            |  |  |  |  |
|-------------------------------------------------------|-----------------------------------------|--|--|--|--|
| Network name (551D):                                  | PLANET AP                               |  |  |  |  |
| Wireless network key (WEP)                            |                                         |  |  |  |  |
| This network requires a key for the following:        |                                         |  |  |  |  |
| ✓ Data encryption (WEP enabled)                       |                                         |  |  |  |  |
| Network Authentication (Shared mode)                  |                                         |  |  |  |  |
| Network key:                                          | ыннын                                   |  |  |  |  |
| Key format:                                           | ASCII characters                        |  |  |  |  |
| Key length:                                           | 40 bits (5 characters)                  |  |  |  |  |
| Key index (advanced):                                 | Key index (advanced):                   |  |  |  |  |
| The key is provided for me automatically              |                                         |  |  |  |  |
| This is a computer-to-cor<br>access points are not us | mputer (ad hoc) network; wireless<br>ed |  |  |  |  |
| OK Cancel                                             |                                         |  |  |  |  |

8. Click "**OK**".

- 9. Select "Authentication" tab.
- 10. Select "Enable network access control using IEEE 802.1X" to enable 802.1x authentication.
- 11. Select "MD-5 Challenge" from the drop-down list box for EAP type.

| 🕹 Wireless Network Connection Properties                                                                                                    | ? 🔀                           |
|----------------------------------------------------------------------------------------------------|-------------------------------|
| General Wireless Networks Authentication Advan                                                                                                    | ced                           |
| Select this option to provide authenticated network ac<br>wired and wireless Ethemet networks.                                                               | cess lor                      |
| Enable network access control using IEEE 802.1X                                                                                                    |                               |
| EAP type: MD5-Challenge<br>MD5-Challenge<br>Smatt Card or other Certificate                                                                                  |                               |
| <ul> <li>Authenticate as computer when computer information</li> <li>Authenticate as guest when user or computer information</li> <li>unavailable</li> </ul> | ion is available<br>mation is |
|                                                                                                    |                               |
| OK                                                                                                    | Cancel                        |

12. Click "**OK**".

13. When wireless client has associated with WAP-19655, a user authentication notice appears in system tray. Click on the notice to continue.

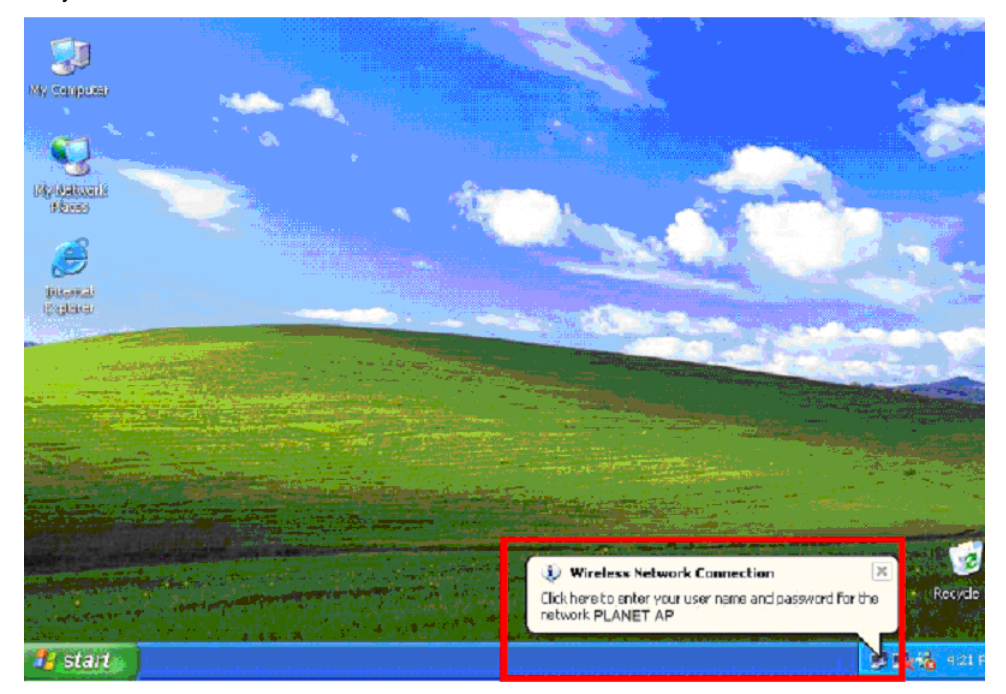

14. Enter the user name, password and the logon domain that your account belongs.

15. Click "**OK**" to complete the validation process.

| Wireless Netw | ork Connection | ? 🛛 |
|---------------|----------------|-----|
|               | 18             | R   |
| User name:    | test           |     |
| Password      | *****          |     |
| Logon doman:  | FAE.LOCAL      |     |
|               | OK Cancel      | )   |

### 4.4.2 EAP-TLS Authentication

### Get Digital Certificate from Server

The following procedures are based on obtaining a certificate from Windows 2000 Server which acts as a CA server. Furthermore, you must have a valid account/password to access the server.

1. Active web browser, enter "http://192.168.1.10/certsrv" in the Address field which 192.168.1.10 is the

IP address of our server. This will directly access to Certificate Service of a Windows 2000 server. A dialog box will prompt you to enter user name and password.

2. Enter a valid **user name** and **password**, then click "**OK**" to continue.

| Connect to 192     | 168.1.10    | ? 🛛      |
|--------------------|-------------|----------|
| R                  |             | GA       |
| Connecting to 192  | 2.168.1.10  |          |
| <u>U</u> ser name: | 2           | × 10     |
| Password:          | <u> </u>    |          |
|                    | Remember my | password |
|                    |             |          |
|                    | ОК          | Cancel   |
|                    |             |          |

3. Select "Request a certificate", and click "Next" to continue.

| Microsoft Certificate Services - Microsoft Internet Explorer                                                                                                    |                                          |
|----------------------------------------------------------------------------------------------------|------------------------------------------|
| File Edit View Favorites Tools Help                                                                                                    | 1                                        |
| 🚱 Back 🔹 🕥 - 💽 🛃 🎻 🔎 Search 🤺 Favorites 🛯 Media 🤣 🍰 🚍                                                                                                    |                                          |
| Addres: 🍓 http://192.168.1.10/certary/                                                                                                    | 💽 🔂 Go 🛛 Links 🎽                         |
| Microsoft Certificate Services WirelessCA                                                                                                    | Home                                     |
| Welcome                                                                                                    |                                          |
| Once you acquire a certificate, you will be able to securely identify yourself to other people of<br>your e-mail messages, encrypt your e-mail messages, and more depending upon the type of<br>request. | over the web, sign<br>of certificate you |
| Select a task:                                                                                                    |                                          |
| <ul> <li>Request a certificate</li> </ul>                                                                                                    |                                          |
| O Check on a penuing certificate                                                                                                    |                                          |
|                                                                                                    | Next >                                   |
|                                                                                                    |                                          |

4. Select "User Certificate request", and click "Next" to continue.

| Microsoft Certificate Services - Microsoft Internet Explorer                                            | 🔳 🖬 🔀       |
|----------------------------------------------------------------------------------------------------|-------------|
| Fie Edit Ylew Favorites Tools Help                                                                      |             |
| 🔇 Back + 🕥 - 💌 🗟 🏠 🔎 Search 🤺 Fevorites 🜒 Media 🚱 🍰 🔜                                                   |             |
| Address 🗃 hitp://192.168.1.10/certsrv/certrqus.asp                                                      | So Links 🎽  |
| Microsoft Certificate Services WirelessCA                                                               | <u>Home</u> |
| Choose Request Type                                                                                     |             |
| Please select the type of request you would like to make.    User certificate request  User Certificate |             |
| Advanced request                                                                                        |             |
|                                                                                                    | Next >      |

5. Click "**Submit >**" to continue.

| Microsoft Certificate Services - Microsoft Internet Explorer                                    |                |
|-------------------------------------------------------------------------------------------------|----------------|
| le Edit View Faxorites Tools Help                                                               |                |
| 🕃 Back 🔹 💿 🔹 📓 🏠 🔎 Search 🧙 Favorices 🗬 Media 🤣 🍰 🛁                                             |                |
| kiress 🕘 http://192.168.1.10/certsrv/certrabi.asp?type=0                                        | 💙 🛃 Go 🛛 Links |
| <i>Nicrosoff</i> Dettificate Services WirelessCA                                                | Home           |
|                                                                                                 |                |
| Jser Certificate - Identifying Information                                                      |                |
|                                                                                                 |                |
| NI the necessary identifying information has already been collected. You may now submit your re | equest.        |
| More Options >>                                                                                 |                |
|                                                                                                 |                |
|                                                                                                 | Submit >       |
|                                                                                                 |                |
|                                                                                                 |                |

6. The Certificate Service is now processing the certificate request.

| 🖹 Microsoft Certificate Services - Microsoft Internet Explorer                                                                                                    |                          | . 🗗 🗙      |
|----------------------------------------------------------------------------------------------------|--------------------------|------------|
| File Edit View Favorites Tools Help                                                                                                    |                          |            |
| 🚱 Back + 🕥 - 💌 📓 🏠 🔎 Search 🤺 Favorites 🜒 Media 🚱 🍰 漫 🚍                                                                                                    |                          |            |
| Address 🗃 http://192.168.1.10/certsrv/certrqbi.esp?type=0                                                                                                    | 💌 🛃 Go                   | links »    |
| Microsoft Certificate Services WirelessCA User Certificate - Identifying Information All the necessary identifying information has already been collected. You may now submit yo More Options >> | <u>н</u><br>pur request. | <u>ome</u> |
| Waiting for server response                                                                                                    | Submit >                 | ]          |

7. The certificate is issued by the server, click "**Install this certificate**" to download and store the certificate to your local computer.

| Microsoft Certificate Services - Microsoft Internet Explorer |           |
|--------------------------------------------------------------|-----------|
| File Edit View Favorites Tools Help                          | AT .      |
| 🔾 Badk 🔹 😰 🕐 Search 🌟 Favorites 🜒 Media 🧐 😥 + 👹 🚍            |           |
| Address 🕘 http://192.168.1.10/certsrv/certfnsh.asp           | So Unks 🏾 |
| <i>Microsoft</i> Certificate Services WirelessCA             | Home      |
|                                                              |           |
| Certificate Issued                                           |           |
| The certificate you requested was issued to you.             |           |
| Install this certificate                                     |           |
|                                                              |           |
|                                                              |           |
|                                                              |           |

8. Click "**Yes**" to store the certificate to your local computer.

| Root Ce | rtificate Store 🔀                                                                                                    |
|---------|----------------------------------------------------------------------------------------------------|
| 1       | Do you want to ADD the following certificate to the Root Store?<br>Subject : WirelessCA, TW<br>Issuer : Self Issued<br>Time Validity : Monday, January 06, 2003 through Thursday, January 06, 2005<br>Serial Number : 132713D1 4F4837B3 41E04CF7 2497D9FA<br>Thumbprint (sha1) : 244FCB3C 2D9F2F21 4DC262F9 2008DEFA B490D10E<br>Thumbprint (md5) : 1EBA1ECD 2036AD70 6E5121A6 A136E4AC<br>Yes No |

9. Certificate is now installed.

### Wireless Adapter Setup

1. Go to Start > Control Panel, double-click on "Network Connections".

- 2. Right-click on the Wireless Network Connection which using WL-3555.
- 3. Click "Properties" to open up the Properties setting window.

| eneral Support     |            |            |
|--------------------|------------|------------|
| Connection         |            |            |
| Status:            |            | Connected  |
| Duration           |            | 01:47:49   |
| Speed:             |            | 22.0 Mbps  |
| Signal Strength    | t.         | T. all     |
| Activity           | Sent — ᇌ - | - Received |
| Bytes:             | 70.335     | 0          |
| <u>P</u> ioperties | Disable    |            |

4. Click on the "Wireless Network" tab.

|                       | Wireless Networks                                               | Authentication /                          | Advanced    |
|-----------------------|-----------------------------------------------------------------|-------------------------------------------|-------------|
| Connec                | t using                                                         |                                           |             |
| <b>119</b> 2          | 2M WLAN PCI Adaj                                                | oter                                      |             |
| This co               | nnection uses the fo                                            | llowing items                             | Configure   |
|                       | File and Printer Sh<br>QoS Packet Scher<br>Internet Protocol (1 | aring for Microsoft N<br>duler<br>[CP/IP] | etworks     |
|                       | nstall                                                          | Uninstall                                 | Properties  |
| D                     | iption                                                          |                                           | a Microsoft |
| -Desc<br>Alov<br>netw | is your computer to a<br>ork.                                   | access resources or                       |             |

5. Click "Properties" of one available wireless network, which you want to associate with.

| L Minders Michardka Lika ( 1997)                                                                                                    | roperties                                         |
|----------------------------------------------------------------------------------------------------|---------------------------------------------------|
| eneral Wireless Networks Authentical                                                                                                    | tion Advanced                                     |
| Use Windows to configure my wireles:                                                                                                    | s network settings                                |
| -Available networks                                                                                                    |                                                   |
| To connect to an available network, di                                                                                                    | ck Configure.                                     |
| PLANET AP                                                                                                    | Configure                                         |
| AP252423                                                                                                    |                                                   |
| Wireless                                                                                                    | Refresh                                           |
| Preferred network:<br>Automatically connect to available network                                                                                                    | vorks in the order listed                         |
| Preferred networks<br>Automatically connect to available networks<br>below:                                                                                         | works in the order listed                         |
| Preferred network:<br>Automatically connect to available network<br>below:<br>PLANET AP                                                                             | Move up                                           |
| Preferred network«<br>Automatically connect to available network»<br>PLANET AP                                                                                      | works in the order listed<br>Move up<br>Move down |
| Preferred networks<br>Automatically connect to available networks<br>PLANET AP<br>Add Remove P<br>Learn about <u>setting up wireless networks</u><br>configuration. | Move up<br>Move down                              |

6. Select "The key is provided for me automatically" option.

| Wireless Network Prop                                                            | erties                                  | ? 🔀      |
|----------------------------------------------------------------------------------|-----------------------------------------|----------|
| Network name (551D);<br>Wireless network, key (WE<br>This network, requires a ke | PLANET AP<br>P)<br>y for the following: |          |
| Data encryption (WE     Network Authenticat                                      | P enabled)<br>ion (Shared mode)         |          |
| Network key:                                                                     | ыныны                                   |          |
| Key format:                                                                      | ASCII characters                        | ~        |
| Key length:                                                                      | 40 bits (5 characters)                  | ~        |
| Key index (advanced):                                                            | 0 🛫                                     |          |
| The key is provided for                                                          | me automatically                        |          |
| This is a computer-to-com<br>access points are not use                           | nputei (ad hoc) network; v<br>ed        | vireless |
|                                                                                  | OK Can                                  | cel      |

- 7. Click "OK".
- 8. Click "Authentication" tab
- 9. Select "Enable network access control using IEEE 802.1X" option to enable 802.1x authentication.

10. Select "Smart Card or other Certificate" from the drop-down list box for EAP type.

| 🕹 Wireless                      | Network Con                                         | mection Prope                           | erties                             | ? 🔀             |
|---------------------------------|-----------------------------------------------------|-----------------------------------------|------------------------------------|-----------------|
| General W                       | /ireless Networks                                   | Authentication                          | Advanced                           |                 |
| Select this wired and           | option to provide<br>wireles: Ethemet               | authenticated net<br>networks.          | work access h                      | or              |
| 🗹 Enable                        | network access o                                    | control using IEEE                      | 802.1X                             |                 |
| EAP type:                       | Smart Card or o<br>MD5-Challenge<br>Smart Card or o | ther Certificate                        | l Liobe                            |                 |
| ▼ Authen<br>□ Authen<br>unavail | ticate as compute<br>ticate as guest wi<br>able     | er when computer i<br>nen user or compu | nformation is a<br>ler information | ivailable<br>is |
|                                 |                                                     |                                         | K [                                | Cancel          |

### 11. Click "**OK**".

12. When wireless client has associated with WAP-1965, Windows XP will prompt you to select a certificate for wireless network connection. If you only have one certificate in local computer, system will automatically use it for authenticate. If you have multiple certificates in local computer, click on the network connection icon in the system tray to continue.

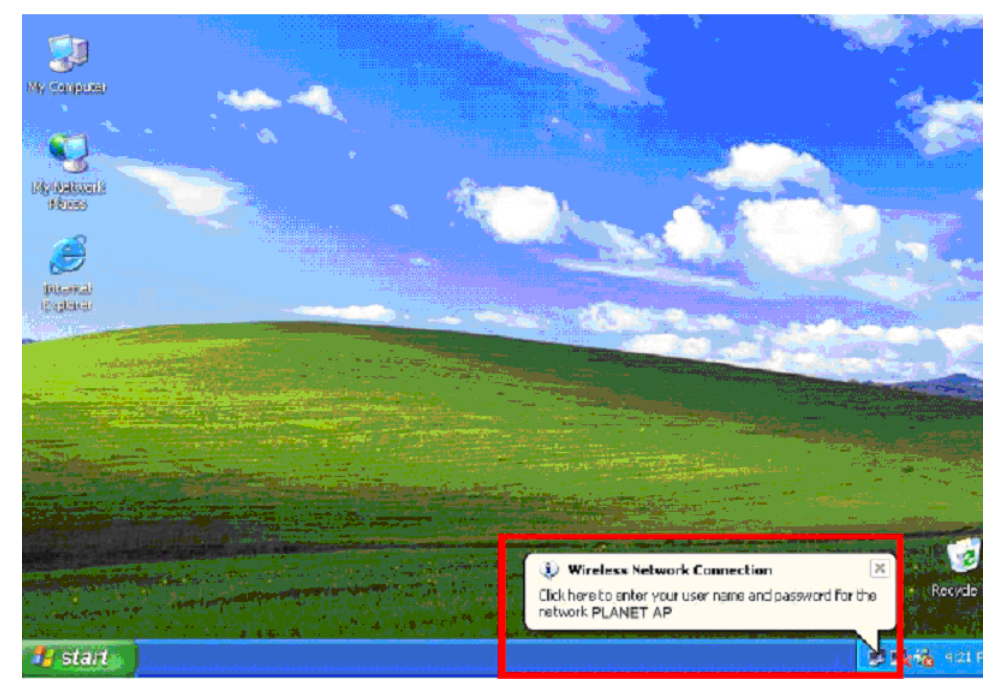

13. Select the certificate that was issued by the server (in our demonstration: WirelessCA), and click "**OK**" to continue.

| Connect Wireles                       | s Network Connection | 2 🛛    |
|---------------------------------------|----------------------|--------|
| Herr pyro on oortif<br>test@FAE.local | ieste                | ~      |
| Friendly name.                        |                      |        |
| lssuer:                               | WirelessCA           |        |
| Expiration date:                      | 17672004 4:02:03 PM  |        |
|                                       | OK                   | Cancel |

14. Make sure this certificate is issued by correct server, and click "**OK**" to complete the authentication process.

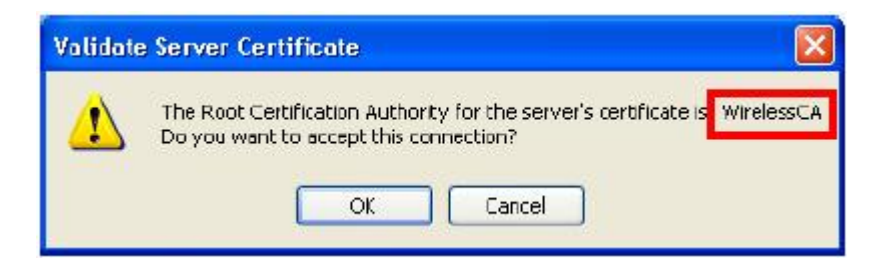

## **Chapter 5 Application**

This chapter describe the four operating mode of your WAP-1965. The four working modes of WAP-1965 are Access Point, Access Point Client Mode, Wireless Bridge mode and Multiple Bridge mode.

### 5.1 Access Point mode

With this mode, your Wireless network connection could act as following.

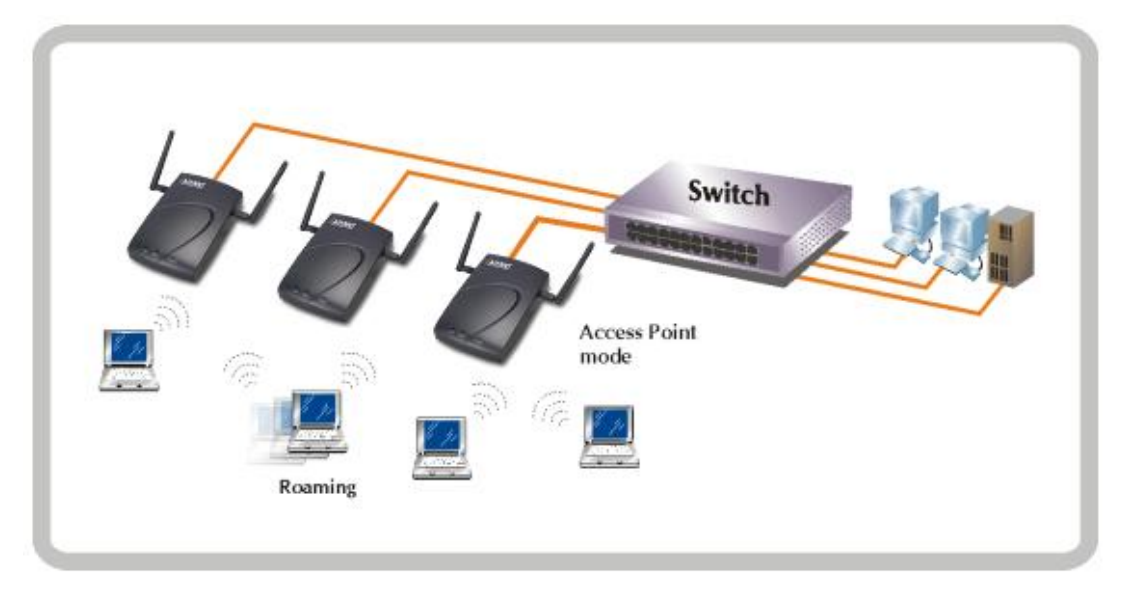

Any of your IEEE802.11b end nodes should found the nearest Access Point to communication with any other Wireless end-nodes or the wired Ethernet network.

There are two things need to be check for your wireless end nodes, the services set ID (SSID) and the Wired Equivalent Protocol (WEP), both parameters should the same with your Access Point.

## 5.2 Wireless AP Client mode

The WAP-1965 can also act as a client on a wireless LAN. When configured as AP Client mode, WAP-1965 soon makes your connected PC a wireless end node. This mode can be deployed if your end nodes (already installed with an Ethernet Adapter) do not want to make any change but want to move it somewhere not easy to have the wire.

In this mode, WAP-1965 will need to accompany with an existing WAP-1965 in access point mode in the wireless network.

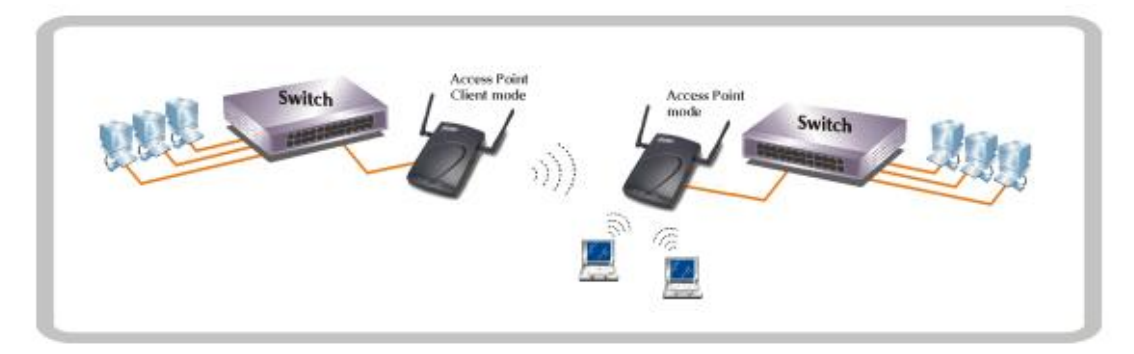

## 5.3 Wireless Bridge mode

The Wireless Bridge mode help to make the two Ethernet networks connected without any wire. With two WAP-1965s in this mode, the two LANs in distance can communicate to each other. This could be deployed if the networks are hard to make the wire in between. Please be noted, please key in the MAC address to make the WAP-1965 communicate with a specific remote Access Point, you can find the MAC address either from the utility or from the label under the Access Point.

The omni antenna is with 17dBm transmitting power, if you would like to make longer distance that the default antenna cannot reach, consult your local dealer for more about how to extend your distance.

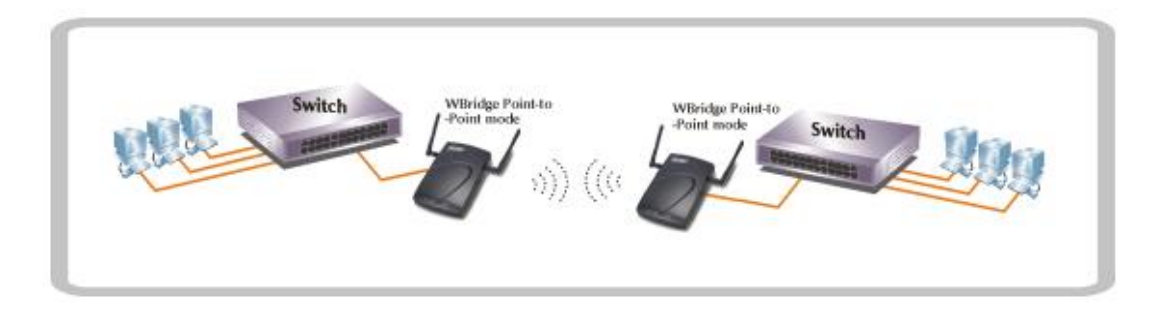

**Note:** Please do consult your local dealer about the external or directional antenna you would like to install and get the connection. Improper outdoor antenna installation could damage the Access Point or get injured or get killed in some condition like thunders or strong winds.

## 5.4 Multiple Bridge mode

For multiple LANs, the WAP-1965 also helps to make the connections. With this mode, three or more LANs can bridge to each other.

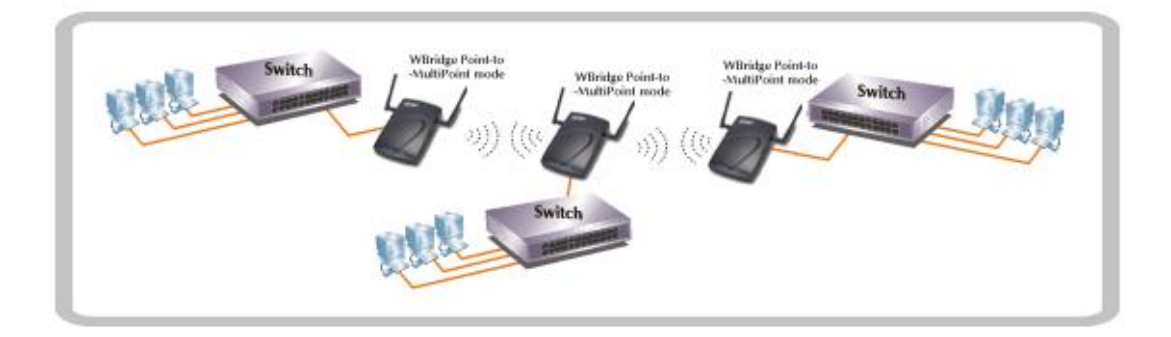

Note: The mode "Multiple Bridge" will turns the Access Points, for example the above three Access point in the figure, into one network domain. This also means your three Ethernet networks will use 22Mbps transmission rate to communicate with each other. In a large network, please consider using management device to reduce the network broadcast to the wireless network.

## **Chapter 6 Troubleshooting**

This chapter gives tips on how to configure the communication software. This chapter provides solutions to problems usually encountered during the *installation* and operation of the *Wireless Network Access Point*. Read the description below to solve your problems.

#### Can I run an application from a remote computer over the wireless network?

This will depend on whether or not the application is designed to be used over a network. Consult the application's user guide to determine if it supports operation over a network.

#### Can, I play games with other members of the cordless network?

Yes, as long as the game supports multiple plays over a LAN (local area network). Refer to the game's user guide for more information.

#### What is the IEEE 802.11b standard?

The IEEE 802.11b Wireless LAN standards subcommittee, which is formulating a standard for the industry. The objective is to enable wireless LAN hardware from different manufactures to communicate.

#### What IEEE 802.11 features are supported?

The product supports the following IEEE 802.11 functions:

- w CSMA/CA plus Acknowledge protocol
- w Multi-Channel Roaming
- w Automatic Rate Selection
- w RTS/CTS feature
- w Fragmentation
- w Power Management

#### What is PBCC?

This new products use the ACX100 chip from Texas Instruments. In addition to meeting the existing standard, the chip also supports a new modulation scheme developed by TI, called Packet Binary Convolution Code (PBCC). It's this scheme that gives the products the extra kick: Even at lower speeds, PBCC provides better performance at greater distances, and it can also work at 22 Mbps.

#### What is Ad-hoc?

An Ad-hoc integrated wireless LAN is a group of computers, each with a WLAN adapter, Connected as an independent wireless LAN. Ad hoc wireless LAN is applicable at a departmental scale for a branch or SOHO operation.

What is Infrastructure?

An integrated wireless and wired LAN is called an Infrastructure configuration. Infrastructure is applicable to enterprise scale for wireless access to central database, or wireless application for mobile workers.

### What is Roaming?

Roaming is the ability of a portable computer user to communicate continuously while moving freely throughout an area greater than that covered by a single Wireless Network Access Point. Before using the roaming function, the workstation must make sure that it is the same channel number with the Wireless Network Access Point of dedicated coverage area.